#### Excel 2007 – Entrainement Dossier 17 : création d'un tableau

| Objectifs | Créer un tableau                                            |
|-----------|-------------------------------------------------------------|
| Durée     | 30'                                                         |
| Support   | Clé USB ou espace personnel sur le serveur ou le disque dur |

#### 1. Ouvrir Excel puis saisir le tableau suivant :

- Cliquer le bouton Démarrer Tous les programmes Microsoft Office
- Cliquer : Excel
- Activer la cellule dans laquelle faire la saisie puis saisir la donnée au clavier (voir ci-dessous)
- Valider par [Entrée] ou cliquer une autre cellule ou utiliser les touches

([Ctrl] + [Entrée] permet de valider une données sans changer de cellule active).

|    | А                           | В            | С            | D         |  |  |  |  |  |  |
|----|-----------------------------|--------------|--------------|-----------|--|--|--|--|--|--|
| 1  | Société Télide Informatique |              |              |           |  |  |  |  |  |  |
| 2  | Mois                        | CA Matériels | CA Logiciels | CA Divers |  |  |  |  |  |  |
| 3  | janvier                     | 523300       | 418000       | 250000    |  |  |  |  |  |  |
| 4  | février                     | 482200       | 405000       | 212000    |  |  |  |  |  |  |
| 5  | mars                        | 658300       | 426000       | 250000    |  |  |  |  |  |  |
| 6  | avril                       | 489000       | 390000       | 135000    |  |  |  |  |  |  |
| 7  | mai                         | 722000       | 565000       | 210000    |  |  |  |  |  |  |
| 8  | juin                        | 832500       | 466000       | 279000    |  |  |  |  |  |  |
| 9  | juillet                     | 623800       | 658000       | 410000    |  |  |  |  |  |  |
| 10 | août                        | 412500       | 230000       | 138000    |  |  |  |  |  |  |
| 11 | septembre                   | 783200       | 626000       | 165000    |  |  |  |  |  |  |
| 12 | octobre                     | 658900       | 520000       | 299000    |  |  |  |  |  |  |
| 13 | novembre                    | 735800       | 536000       | 322000    |  |  |  |  |  |  |
| 14 | décembre                    | 922500       | 730000       | 435000    |  |  |  |  |  |  |

#### 2. Nommer la feuille (Onglet) : CA Annuel

- Double cliquer l'onglet de la feuille à renommer

- Saisir le nom de la feuille : CA Annuel puis valider par [Entrée]

#### 3. Imprimer le tableau

- Cliquer l'outil 🕮 de la barre Accès rapide

#### 4. Activer une nouvelle feuille par son onglet et saisir la feuille suivante :

- Cliquer l'onglet de la feuille à activer au bas de l'écran : Feuil2

#### 5. Nommer la feuille (Onglet) : CA par poste

- Double cliquer l'onglet de la feuille à renommer
- Saisir le nom de la feuille : CA par poste puis valider par [Entrée]

#### 6. Imprimer le tableau

- Cliquer l'outil 🕮 de la barre Accès rapide

## 7. Sauvegarder le classeur dans le dossier Maitriser Office 2007 du serveur, du dossier Document ou de la clé USB sous le nom : Chiffre d'affaires annuel

- Cliquer l'outil 🗾
- Sélectionner l'unité puis le dossier : Documents
- Saisir le nom du fichier : Chiffre d'affaires annuel
- Sélectionner le type de fichier
- Cliquer le bouton : Enregistrer

|    | A                           | В       |
|----|-----------------------------|---------|
| 1  | Société Télide Informatique |         |
| 2  | Poste de ventes             |         |
| 3  | Ordinateur                  | 3880000 |
| 4  | Imprimante                  | 1150000 |
| 5  | Ecran                       | 1850000 |
| 6  | Accessoires ordinateur      | 346000  |
| 7  | Accessoires réseau          | 618000  |
| 8  | Logiciel Microsoft          | 4568000 |
| 9  | Logiciel Adobe              | 1002000 |
| 10 | Logiciels autres            | 400000  |
| 11 | Création programme          | 2432000 |
| 12 | Formation                   | 513000  |
| 13 | Autres                      | 160000  |

### Excel 2007 – Entrainement

Dossier 18 : Mise en forme

 Objectifs
 • Créer et mettre en forme un tableau

 Durée
 30'

 Support
 Clé USB ou espace personnel sur le serveur ou le disque dur

#### 1. Ouvrir Excel puis charger le classeur conçu dans le dossier 17 et sauvegardé sous le nom : Chiffre d'affaires annuel

- Cliquer le bouton Démarrer Tous les programmes Microsoft Office
- Cliquer : Excel

#### > Ouvrir un document

- Cliquer l'outil dans la barre Accès rapide

- Cliquer le bouton Office
- Cliquer : Ouvrir...
- Sélectionner l'unité puis le dossier source
- Cliquer le nom du fichier à charger : Chiffre d'affaires annuel
- Cliquer le bouton : Ouvrir

#### 2. Activer la feuille CA Annuel et mettre en forme le tableau de la façon suivante :

- Cliquer l'onglet de la feuille à activer au bas de l'écran : CA Annuel

-1<sup>re</sup> ligne

#### > Fusionner les cellules de la 1re ligne

- Sélectionner les cellules sur de la 1<sup>re</sup> ligne de A1 à D1
- Cliquer l'outil Est Fusionner et centrer ou cliquer le bouton déroulant de l'outil puis l'option désirée : Fusionner et centrer
- Cliquer l'onglet : Accueil
- Sélectionner les cellules fusionnées
- Cliquer l'outil de mise en forme désiré ou le bouton déroulant de l'outil et sélectionner l'option désirée

#### -2<sup>e</sup> ligne

- Sélectionner les cellules A2 à D2

#### > Incliner les données

- Cliquer le bouton déroulant de l'outil ight puis cliquer l'orientation désirée

Ou

- Cliquer l'option : Format de cellule Alignement puis paramétrer l'inclinaison désirée
- Cliquer l'onglet : Accueil
- Sélectionner les cellules fusionnées
- Cliquer l'outil de mise en forme désiré ou le bouton déroulant de l'outil et sélectionner les options désirées

#### > Appliquer une trame de fond à des cellules (Remplissage)

- Sélectionner la ou les cellules à traiter
- Cliquer le bouton déroulant de l'outil : Remplissage
- Cliquer la couleur désirée ou cliquer l'option : **Autres couleurs...** pour disposer d'un choix plus important

| Aria | I |          |    | Ŧ    | 11 | Ŧ | Á   | A | ř  |
|------|---|----------|----|------|----|---|-----|---|----|
| G    | I | <u>s</u> | -  |      | -  |   | × , | A | Ŧ  |
|      |   |          | Po | olic | e  |   |     |   | Ę. |

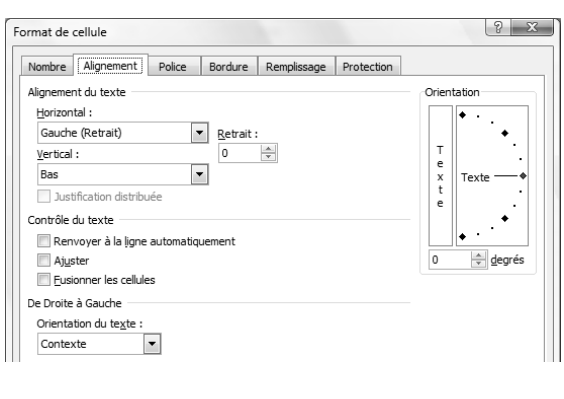

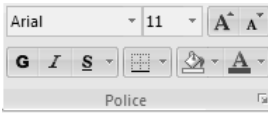

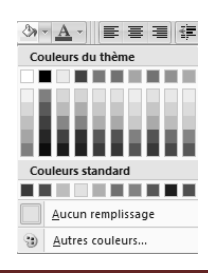

Corrigé : Maitriser Office 2007

- Sélectionner les cellules A1 à D14 le long desquelles tracer une bordure
- Cliquer l'onglet : Accueil
- Cliquer le bouton déroulant de l'outil : **Bordure** buis cliquer la bordure désirée dans la liste affichée
- > Format nombre, date, heure
- Sélectionner la ou les cellules à traiter : B3 à D14
- Cliquer l'onglet : Accueil
- Dans la zone : Nombre, cliquer le bouton déroulant des formats puis le format : Monétaire dans la liste au dessous
- Modifier éventuellement le format par les outils de la zone : Nombre

|                   | Pourcent Séparateur Décimal +          |           |
|-------------------|----------------------------------------|-----------|
| Monétai <u>re</u> | ₩<br>% 000 €,00 ±,00                   | Décimal - |
|                   | € Français (France)                    |           |
|                   | \$ Anglais (États-Unis)                |           |
|                   | <u>A</u> utres formats de comptabilité |           |

#### 3. Imprimer le tableau en ajoutant votre nom, la date et le nom du fichier dans l'en-tête

- > En tête et pied de page
- Cliquer l'onglet : Insertion

#### Afficher l'en-tête ou le pied de page

- Cliquer l'outil **En-tête et pied de page** 

=> Le ruban : Outils des en-têtes et pieds de page est activé et l'affichage passe en mode : Mise en page

#### Ajouter des éléments dans l'en-tête ou le pied de page

- Activer l'en-tête ou le pied de page
- Cliquer dans la zone où insérer un élément
- Cliquer l'outil qui correspond à l'élément à placer
- Saisir éventuellement du texte au clavier pour séparer des éléments

#### Mettre en forme l'en-tête ou le pied de page

- Cliquer l'onglet : Accueil
- Sélectionner le texte à traiter puis le mettre en forme comme d'autres textes
- Cliquer l'outil 🕮 de la barre Accès rapide

|    | А                          | В                           | С         | D         | E |  |  |  |  |
|----|----------------------------|-----------------------------|-----------|-----------|---|--|--|--|--|
| 1  |                            | Société Télide Informatique |           |           |   |  |  |  |  |
|    | Mois That the Lungicet The |                             |           |           |   |  |  |  |  |
| 2  |                            |                             |           |           |   |  |  |  |  |
| 3  | janvier                    | 523 300 €                   | 418 000€  | 250 000€  |   |  |  |  |  |
| 4  | février                    | 482 200 €                   | 405 000 € | 212 000 € |   |  |  |  |  |
| 5  | mars                       | 658 300 €                   | 426 000 € | 250 000€  |   |  |  |  |  |
| 6  | avril                      | 489 000 €                   | 390 000 € | 135 000 € |   |  |  |  |  |
| 7  | mai                        | 722 000 €                   | 565 000€  | 210 000€  |   |  |  |  |  |
| 8  | juin                       | 832 500 €                   | 466 000€  | 279 000€  |   |  |  |  |  |
| 9  | juillet                    | 623 800 €                   | 658 000€  | 410 000€  |   |  |  |  |  |
| 10 | août                       | 412 500 €                   | 230 000€  | 138 000€  |   |  |  |  |  |
| 11 | septembre                  | 783 200 €                   | 626 000€  | 165 000 € |   |  |  |  |  |
| 12 | octobre                    | 658 900 €                   | 520 000€  | 299 000 € |   |  |  |  |  |
| 13 | novembre                   | 735 800 €                   | 536 000 € | 322 000€  |   |  |  |  |  |
| 14 | décembre                   | 922 500 €                   | 730 000€  | 435 000 € |   |  |  |  |  |

|                                  | #                 |                    | 7                |                   |                   | N                 |                      |       |                      |
|----------------------------------|-------------------|--------------------|------------------|-------------------|-------------------|-------------------|----------------------|-------|----------------------|
| ▼                                | Numéro<br>de page | Nombre<br>de pages | Date<br>actuelle | Heure<br>actuelle | Chemin<br>d'accès | Nom de<br>fichier | Nom de<br>la feuille | Image | Format de<br>l'image |
| Éléments en tête et nied de nage |                   |                    |                  |                   |                   |                   |                      |       |                      |

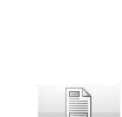

En-tête et ied de page

#### 4. Activer la feuille CA par poste et mettre en forme le tableau de la façon suivante :

- Cliquer l'onglet de la feuille à activer au bas de l'écran : CA par poste

#### > Fusionner les cellules de la 1re ligne

- Sélectionner les cellules sur de la 1<sup>re</sup> ligne de A1 à B1
- Cliquer l'outil Estimate et centrer ou cliquer le bouton déroulant de l'outil puis l'option désirée : Fusionner et centrer
- Cliquer l'onglet : Accueil
- Sélectionner les cellules fusionnées
- Cliquer l'outil de mise en forme désiré ou le bouton déroulant de l'outil et sélectionner l'option désirée

#### -2<sup>e</sup> ligne

- Sélectionner les cellules A2 à B2
- Cliquer l'onglet : Accueil
- Sélectionner les cellules fusionnées
- Cliquer l'outil de mise en forme désiré ou le bouton déroulant de l'outil et sélectionner les options désirées

#### > Appliquer une trame de fond à des cellules (Remplissage)

- Sélectionner les cellules à traiter : A1 à B2
- Cliquer le bouton déroulant de l'outil : Remplissage
- Cliquer la couleur désirée ou cliquer l'option : **Autres couleurs...** pour disposer d'un choix plus important

#### > Tracer une bordure ou un encadrement

- Sélectionner les cellules A1 à B13 le long desquelles tracer une bordure
- Cliquer l'onglet : Accueil
- Cliquer le bouton déroulant de l'outil : **Bordure** buis cliquer la bordure désirée dans la liste affichée

#### > Format nombre, date, heure

- Sélectionner la ou les cellules à traiter : B3 à B13
- Cliquer l'onglet : Accueil
- Dans la zone : Nombre, cliquer le bouton déroulant des formats puis le format : Monétaire dans la liste au dessous
- Modifier éventuellement le format par les outils de la zone : Nombre

#### Pourcent Séparateur Décimal + Monétaire Décimal + É Français (France) S Anglais (États-Unis) Autres formats de comptabilité...

#### 5. Imprimer le tableau en ajoutant votre nom, la date et le nom du fichier dans l'en-tête

- Cliquer l'outil 🖼 de la barre Accès rapide

#### 6. Sauvegarder le classeur

- Cliquer l'outil 🖼

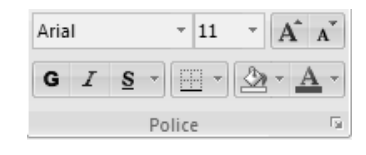

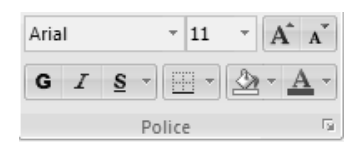

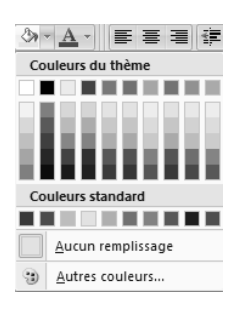

## Excel 2007 – Entrainement Dossier 19 : Formules de calcul

| Objectifs | Programmer des formules de calcul                           |
|-----------|-------------------------------------------------------------|
| Durée     | 30'                                                         |
| Support   | Clé USB ou espace personnel sur le serveur ou le disque dur |

#### 1. Ouvrir Excel et saisir le tableau suivant :

 La saisie et la mise en forme du tableau ne posent pas de problèmes particuliers

|    | A         | В                          | C          | D   | E      |
|----|-----------|----------------------------|------------|-----|--------|
| 1  | Référence | Désignation                | PV HT      | TVA | PV TTC |
| 2  | DIM7200   | Dimension 7200             | 333,61€    |     |        |
| 3  | DIM8900   | Dimension 8900             | 709,87€    |     |        |
| 4  | DIM9200   | Dimension 9200             | 709,87€    |     |        |
| 5  | DIM9400   | Dimension 9400             | 1 169,73 € |     |        |
| 6  | IMPLASC1  | Imprimante laser couleur 1 | 247,49€    |     |        |
| 7  | IMPLASC2  | Imprimante laser couleur 2 | 678,93€    |     |        |
| 8  | IMPLASNB  | Imprimante laser N et B    | 84,45€     |     |        |
| 9  | IMPPHOTO  | Imprimante photo           | 78,60€     |     |        |
| 10 | INSPI6400 | Portable Inspiron 6400     | 500,84€    |     |        |
| 11 | INSPI6600 | Portable Inspiron 6600     | 835,28€    |     |        |
| 12 | INSPI9400 | Portable Inspiron 9400     | 960,70€    |     |        |
| 13 | INSPIXM   | Portable Inspiron XM 1710  | 1 880,43 € |     |        |
| 14 | MOPME     | Microsoft Office 2007 PME  | 500,84€    |     |        |
| 15 | MOPRO     | Microsoft Office 2007 Pro  | 668,06€    |     |        |
| 16 | MVISTA    | Microsoft Vista            | 166,39€    |     |        |
| 17 | ONDUL     | Onduleur                   | 66,89€     |     |        |
| 18 | PROJ      | Projecteur Dell            | 719,06€    |     |        |

2. Programmer le calcul de la TVA (taux de 19,6 %, ou utiliser le taux en vigueur le jour de la réalisation de l'entrainement) et le calcul du prix de vente TTC

#### TVA

#### Saisir le formule de la TVA

- Pointer la cellule D2 qui doit recevoir le résultat et taper =
- Pointer la 1<sup>re</sup> cellule utilisée dans la formule : C2
- Saisir l'opérateur de la formule : \*
- Saisir le taux de TVA : 19,6 (ou le taux en vigueur le jour de la réalisation de l'entrainement)
- Appuyer sur [Entrée] pour valider la formule

#### Format nombre, date, heure

- Sélectionner la cellule à traiter : D2
- Cliquer l'onglet : Accueil
- Dans la zone : Nombre, cliquer le bouton déroulant des formats puis le format : Monétaire dans la liste au dessous
- Modifier éventuellement le format par les outils de la zone : Nombre

#### 

#### > Recopier la formule

- Pointer la cellule D2 à recopier
- Cliquer-glisser le bouton de recopie sur la dernière cellule de la zone destination : D18

#### PV TTC

#### > Saisir le formule du PV TTC

- Pointer la cellule E2 qui doit recevoir le résultat et taper =
- Pointer la 1<sup>re</sup> cellule utilisée dans la formule : C2
- Saisir l'opérateur de la formule : +
- Pointer la 1<sup>re</sup> cellule utilisée dans la formule : D2
- Appuyer sur [Entrée] pour valider la formule

#### > Format nombre, date, heure

- Sélectionner la cellule à traiter : E2
- Cliquer l'onglet : Accueil
- Dans la zone : Nombre, cliquer le bouton déroulant des formats puis le format : Monétaire dans la liste au dessous
- Modifier éventuellement le format par les outils de la zone : Nombre

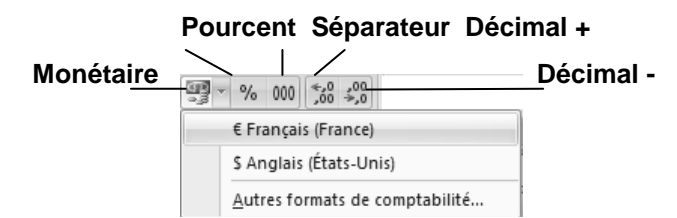

#### > Recopier la formule

- Pointer la cellule E2 à recopier
- Cliquer-glisser le bouton de recopie sur la dernière cellule de la zone destination : E18

#### 3. Nommer la feuille Fichier articles

- Double cliquer l'onglet de la feuille à renommer
- Saisir le nom de la feuille : Fichier articles puis valider par [Entrée]

#### 4. Imprimer la feuille et les formules de calcul

| 50                                           |    | A         | В                          | С                    | D       | E          |
|----------------------------------------------|----|-----------|----------------------------|----------------------|---------|------------|
| - Cliquer l'outil 📟 de la barre Accès rapide | 1  | Référence | Désignation                | PV HT                | TVA     | PV TTC     |
|                                              | 2  | DIM7200   | Dimension 7200             | 333,61€              | 65,39€  | 399,00€    |
|                                              | 3  | DIM8900   | Dimension 8900             | 709,87€              | 139,13€ | 849,00€    |
|                                              | 4  | DIM9200   | Dimension 9200             | 709,87€              | 139,13€ | 849,00€    |
|                                              | 5  | DIM9400   | Dimension 9400             | 1 169,73 €           | 229,27€ | 1 399,00 € |
|                                              | 6  | IMPLASC1  | Imprimante laser couleur 1 | 247,49€              | 48,51€  | 296,00€    |
|                                              | 7  | IMPLASC2  | Imprimante laser couleur 2 | 678,93€              | 133,07€ | 812,00€    |
|                                              | 8  | IMPLASNB  | Imprimante laser N et B    | 84,45€               | 16,55€  | 101,00€    |
|                                              | 9  | ІМРРНОТО  | Imprimante photo           | 78,60€               | 15,40€  | 94,00€     |
|                                              | 10 | INSP16400 | Portable Inspiron 6400     | 500,84€              | 98,16€  | 599,00€    |
|                                              | 11 | INSP16600 | Portable Inspiron 6600     | 835,28€              | 163,72€ | 999,00€    |
|                                              | 12 | INSP19400 | Portable Inspiron 9400     | 960,70€              | 188,30€ | 1 149,00 € |
|                                              | 13 | INSPIXM   | Portable Inspiron XM 1710  | 1 880,43 €           | 368,57€ | 2 249,00 € |
|                                              | 14 | MOPME     | Microsoft Office 2007 PME  | 500,84€              | 98,16€  | 599,00€    |
|                                              | 15 | MOPRO     | Microsoft Office 2007 Pro  | 668,06€              | 130,94€ | 799,00€    |
| - Cliquer l'onglet : Formules                | 16 | MVISTA    | Microsoft Vista            | 166,39€              | 32,61€  | 199,00€    |
| Cliquer l'autil 5 Afficher les formules      | 17 | ONDUL     | Onduleur                   | <mark>66,89</mark> € | 13,11€  | 80,00€     |
|                                              | 18 | PROJ      | Projecteur Dell            | 719,06€              | 140,94€ | 860,00€    |

- Cliquer l'outil 🛍 de la barre Accès rapide

- Recommencer l'opération pour afficher les résultats

|    | Α         | В                          | С                | D             | E        |
|----|-----------|----------------------------|------------------|---------------|----------|
| 1  | Référence | Désignation                | PV HT            | TVA           | PV TTC   |
| 2  | DIM7200   | Dimension 7200             | 333,612040133779 | =C2*19,6/100  | =D2+C2   |
| 3  | DIM8900   | Dimension 8900             | 709,866220735786 | =C3*19,6/100  | =D3+C3   |
| 4  | DIM9200   | Dimension 9200             | 709,866220735786 | =C4*19,6/100  | =D4+C4   |
| 5  | DIM9400   | Dimension 9400             | 1169,73244147157 | =C5*19,6/100  | =D5+C5   |
| 6  | IMPLASC1  | Imprimante laser couleur 1 | 247,491638795987 | =C6*19,6/100  | =D6+C6   |
| 7  | IMPLASC2  | Imprimante laser couleur 2 | 678,929765886288 | =C7*19,6/100  | =D7+C7   |
| 8  | IMPLASNB  | Imprimante laser N et B    | 84,4481605351171 | =C8*19,6/100  | =D8+C8   |
| 9  | IMPPHOTO  | Imprimante photo           | 78,5953177257525 | =C9*19,6/100  | =D9+C9   |
| 10 | INSPI6400 | Portable Inspiron 6400     | 500,836120401338 | =C10*19,6/100 | =D10+C10 |
| 11 | INSPI6600 | Portable Inspiron 6600     | 835,284280936455 | =C11*19,6/100 | =D11+C11 |
| 12 | INSPI9400 | Portable Inspiron 9400     | 960,702341137124 | =C12*19,6/100 | =D12+C12 |
| 13 | INSPIXM   | Portable Inspiron XM 1710  | 1880,4347826087  | =C13*19,6/100 | =D13+C13 |
| 14 | MOPME     | Microsoft Office 2007 PME  | 500,836120401338 | =C14*19,6/100 | =D14+C14 |
| 15 | MOPRO     | Microsoft Office 2007 Pro  | 668,060200668896 | =C15*19,6/100 | =D15+C15 |
| 16 | MVISTA    | Microsoft Vista            | 166,387959866221 | =C16*19,6/100 | =D16+C16 |
| 17 | ONDUL     | Onduleur                   | 66,8896321070234 | =C17*19,6/100 | =D17+C17 |
| 18 | PROJ      | Projecteur Dell            | 719,063545150502 | =C18*19,6/100 | =D18+C18 |

#### 5. Sauvegarder le classeur dans le dossier Maitriser Office 2007 du serveur, du dossier Document ou de la clé USB sous le nom Facturation

- Cliquer l'outil 🗾
- Sélectionner l'unité puis le dossier : Documents
- Saisir le nom du fichier : Facturation
- Cliquer le bouton : Enregistrer

#### 6. Activer une nouvelle feuille par son onglet et saisir la facture suivante :

- Cliquer l'onglet de la feuille à activer au bas de l'écran : Feuil2
- La saisie et la mise en forme du tableau ne posent pas de problèmes particuliers. L'insertion du ClipArt est étudiée ci-dessous. (Vous pouvez utiliser une autre image)

#### Insérer un clipart

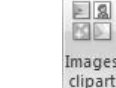

- Cliquer l'onglet : Insertion
- Cliquer l'outil : Images Clipart...
- Cliquer dans la zone : **Rechercher** et saisir le nom du clipart recherché
- Cliquer : OK
- Cliquer au dessous le clipart à insérer
- Cliquer glisser l'image dans l'angle

Cliqué glissé une poignée de taille pour en modifier la taille

|    | A              | В                | С              | D             | E     |
|----|----------------|------------------|----------------|---------------|-------|
| 1  | ra             |                  |                |               |       |
| 2  | Int            |                  | Destinataire : |               |       |
| 3  | net/           |                  |                |               |       |
| 4  | and the second |                  |                |               |       |
| 5  | 42 rue de la   | République       |                |               |       |
| 6  | 69000 LYON     |                  |                |               |       |
| 7  | Tél. 04 72 45  | 5 56 58          |                |               |       |
| 8  |                |                  |                |               |       |
| 9  | Date :         |                  | N° facture :   |               |       |
| 10 | Référence      | Désignation      | Quantité       | Prix Unitaire | Total |
| 11 |                |                  |                |               |       |
| 12 |                |                  |                |               |       |
| 13 |                |                  |                |               |       |
| 14 |                |                  |                |               |       |
| 15 |                |                  |                |               |       |
| 16 |                |                  |                |               |       |
| 17 |                |                  |                |               |       |
| 18 |                |                  |                |               |       |
| 19 |                |                  |                |               |       |
| 20 |                |                  |                |               |       |
| 21 |                |                  |                | Total Brut    |       |
| 22 |                | Taux de remise : | 0%             | Remise        |       |
| 23 |                |                  |                | Net HT        |       |
| 24 |                | Taux de TVA :    | 19,60%         | TVA           |       |
| 25 |                |                  |                | Net à payer   |       |

#### 7. Nommer cette feuille Facture

- Double cliquer l'onglet de la feuille à renommer
- Saisir le nom de la feuille : Facture puis valider par [Entrée]

#### 8. Programmer toutes les formules de calcul

- Attention :
- Désignation et PU sont copiés à partir de la feuille Fichier articles par une fonction RECHERCHE
  Taux de remise
- Brut < 1000 = 0% 1000 < Brut > 2000 = 5 % Brut > 2000 = 10 %

#### 9. Imprimer la facture vierge et les formules de calcul

- Cliquer l'outil 🕮 de la barre Accès rapide
- Cliquer l'onglet : Formules
- Cliquer l'outil : MAfficher les formules
- Cliquer l'outil 🕮 de la barre Accès rapide
- Recommencer l'opération pour afficher les résultats

|    | A                                                                                                    | В                                                        | C                                    | D                                                        | E                      |
|----|----------------------------------------------------------------------------------------------------|----------------------------------------------------------|--------------------------------------|----------------------------------------------------------|------------------------|
| 1  | 12/                                                                                                    |                                                          |                                      |                                                          |                        |
| 2  | Int                                                                                                    |                                                          | Destinataire :                       |                                                          |                        |
| 3  | In net/                                                                                                    |                                                          |                                      |                                                          |                        |
| 4  | and the second second se |                                                          |                                      |                                                          |                        |
| 5  | 42 rue de la République                                                                                                    |                                                          |                                      |                                                          |                        |
| 6  | 69000 LYON                                                                                                    |                                                          |                                      |                                                          |                        |
| 7  | Tél. 04 72 45 56 58                                                                                                    |                                                          |                                      |                                                          |                        |
| 8  |                                                                                                    |                                                          |                                      |                                                          |                        |
| 9  | Date :                                                                                                    |                                                          | N° facture :                         |                                                          |                        |
| 10 | Référence                                                                                                    | Désignation                                              | Quantité                             | Prix Unitaire                                            | Total                  |
| 11 |                                                                                                    | =SI(A11="";"";RECHERCHEV(A11;Articles!\$A\$2:\$C\$18;2)) |                                      | =SI(A11="";";RECHERCHEV(A11;Articles!\$A\$2:\$C\$18;3))  | =SI(A11="";"";D11*C11) |
| 12 |                                                                                                    | =SI(A12="";"";RECHERCHEV(A12;Articles!\$A\$2:\$C\$18;2)) |                                      | =SI(A12="";";RECHERCHEV(A12;Articles!\$A\$2:\$C\$18;3))  | =SI(A12="";"";D12*C12) |
| 13 |                                                                                                    | =SI(A13="";"";RECHERCHEV(A13;Articles!\$A\$2:\$C\$18;2)) |                                      | =SI(A13="";"";RECHERCHEV(A13;Articles!\$A\$2:\$C\$18;3)) | =SI(A13="";"";D13*C13) |
| 14 |                                                                                                    | =SI(A14="";"";RECHERCHEV(A14;Articles!\$A\$2:\$C\$18;2)) |                                      | =SI(A14="";"";RECHERCHEV(A14;Articles!\$A\$2:\$C\$18;3)) | =SI(A14="";"";D14*C14) |
| 15 |                                                                                                    | =SI(A15="";"";RECHERCHEV(A15;Articles!\$A\$2:\$C\$18;2)) |                                      | =SI(A15="";";RECHERCHEV(A15;Articles!\$A\$2:\$C\$18;3))  | =SI(A15="";"";D15*C15) |
| 16 |                                                                                                    | =SI(A16="";"";RECHERCHEV(A16;Articles!\$A\$2:\$C\$18;2)) |                                      | =SI(A16="";";RECHERCHEV(A16;Articles!\$A\$2:\$C\$18;3))  | =SI(A16="";"";D16*C16) |
| 17 |                                                                                                    | =SI(A17="";"";RECHERCHEV(A17;Articles!\$A\$2:\$C\$18;2)) |                                      | =SI(A17="";";RECHERCHEV(A17;Articles!\$A\$2:\$C\$18;3))  | =SI(A17="";"";D17*C17) |
| 18 |                                                                                                    | =SI(A18="";"";RECHERCHEV(A18;Articles!\$A\$2:\$C\$18;2)) |                                      | =SI(A18="";"";RECHERCHEV(A18;Articles!\$A\$2:\$C\$18;3)) | =SI(A18="";"";D18*C18) |
| 19 |                                                                                                    | =SI(A19="";"";RECHERCHEV(A19;Articles!\$A\$2:\$C\$18;2)) |                                      | =SI(A19="";";RECHERCHEV(A19;Articles!\$A\$2:\$C\$18;3))  | =SI(A19="";"";D19*C19) |
| 20 |                                                                                                    | =SI(A20="";"";RECHERCHEV(A20;Articles!\$A\$2:\$C\$18;2)) |                                      | =SI(A20="";";RECHERCHEV(A20;Articles!\$A\$2:\$C\$18;3))  | =SI(A20="";"";D20*C20) |
| 21 |                                                                                                    |                                                          |                                      | Total Brut                                               |                        |
| 22 |                                                                                                    | Taux de remise :                                         | =SI(E21<1000;0%;SI(E21>2000;10%;5%)) | Remise                                                   |                        |
| 23 |                                                                                                    |                                                          |                                      | Net HT                                                   |                        |
| 24 |                                                                                                    | Taux de TVA :                                            | 0,196                                | TVA                                                      |                        |
| 25 |                                                                                                    |                                                          |                                      | Net à payer                                              |                        |

#### 10. Copier la facture sur une nouvelle feuille et la nommer Facture001

- Cliqué glissé l'onglet de la feuille en appuyant sur [Ctrl]
- Double cliquer l'onglet de la feuille à renommer
- Saisir le nom de la feuille : Facture 1 puis valider par [Entrée]
- 11. Tester la facture avec la commande suivante : Destinataire : Société AZURAL, 85 route des Creuses, 38000 GRENOBLE Date le jour de l'exercice N° Facture : 001

#### 12. Imprimer la facture

- Cliquer l'outil 🕮 de la barre Accès rapide

|    | Α                                                                                                    | В                         | С              | D                     | E          |  |  |
|----|----------------------------------------------------------------------------------------------------|---------------------------|----------------|-----------------------|------------|--|--|
| 1  | Tal                                                                                                    |                           |                |                       |            |  |  |
| 2  | Int                                                                                                    |                           | Destinataire : | Société AZURAL        |            |  |  |
| З  | In net/                                                                                                    |                           |                | 85 routes des Creuses |            |  |  |
| 4  | Contraction of the local division of the local division of the loc |                           |                | 38000 GRENOBLE        | E          |  |  |
| 5  | 42 rue de la                                                                                                    | République                |                |                       |            |  |  |
| 6  | 69000 LYON                                                                                                    |                           |                |                       |            |  |  |
| 7  | Tél. 04 72 48                                                                                                    | 5 56 58                   |                |                       |            |  |  |
| 8  |                                                                                                    |                           |                |                       |            |  |  |
| 9  | Date :                                                                                                    | 05/04/2008                | N° facture :   | 1                     |            |  |  |
| 10 | Référence                                                                                                    | Désignation               | Quantité       | Prix Unitaire         | Total      |  |  |
| 11 | DIM9400                                                                                                    | Dimension 9400            | 1              | 1 169,73 €            | 1 169,73€  |  |  |
| 12 | MVISTA                                                                                                    | Microsoft Vista           | 1              | 166,39€               | 166,39€    |  |  |
| 13 | MOPRO                                                                                                    | Microsoft Office 2007 Pro | 1              | 668,06€               | 668,06€    |  |  |
| 14 |                                                                                                    |                           |                |                       |            |  |  |
| 15 |                                                                                                    |                           |                |                       |            |  |  |
| 16 |                                                                                                    |                           |                |                       |            |  |  |
| 17 |                                                                                                    |                           |                |                       |            |  |  |
| 18 |                                                                                                    |                           |                |                       |            |  |  |
| 19 |                                                                                                    |                           |                |                       |            |  |  |
| 20 |                                                                                                    |                           |                |                       |            |  |  |
| 21 |                                                                                                    |                           |                | Total Brut            | 2 004,18 € |  |  |
| 22 |                                                                                                    | Taux de remise :          | 10%            | Remise                | 200,42€    |  |  |
| 23 |                                                                                                    |                           |                | Net HT                | 1 803,76 € |  |  |
| 24 |                                                                                                    | Taux de TVA :             | 19,60%         | TVA                   | 353,54€    |  |  |
| 25 |                                                                                                    |                           |                | Net à payer           | 2 157,30 € |  |  |

| Référence | Quantité |
|-----------|----------|
| DIM9400   | 1        |
| MVISTA    | 1        |
| MOPRO     | 1        |

#### **Excel 2007 – Entrainement Dossier 19 : Formules de calcul Objectifs** Programmer des formules de calcul financières Durée 30 Clé USB ou espace personnel sur le serveur ou le disque dur Support

1. Ouvrir Excel puis saisir et programmer le tableau d'amortissement linéaire d'une immobilisation suivant qui concerne l'achat d'un véhicule utilitaire :

|    | А        | В                           | С               | D                     |
|----|----------|-----------------------------|-----------------|-----------------------|
| 1  | Tab      | leau d'amortisseme          | ent linéaire in | nmobilisation         |
| 2  | Réf.     | 4269RF69                    | Désignation     | Fiat COMBO            |
| 3  |          | Coût d'achat HT             | 24 000,00 €     |                       |
| 4  |          | Date achat                  | 01/05/2008      |                       |
| 5  |          | Date fin exercice comptable | 31/12/2008      |                       |
| 6  |          | VNC fin amortissement       | 0               |                       |
| 7  |          | Durée                       | 4               |                       |
| 8  |          | Taux                        | 25%             |                       |
| 9  |          | Base de calcul              | 4               |                       |
| 10 |          | Annuité                     | 6 000,00 €      |                       |
| 11 | Périodes | VNC<br>Début période        | Amortissement   | VNC<br>fin de période |
| 12 | 2008     | 24 000,00€                  | 3 983,33 €      | 20 016,67 €           |
| 13 | 2009     | 20 016,67 €                 | 6 000,00 €      | 14 016,67 €           |
| 14 | 2010     | 14 016,67 €                 | 6 000,00 €      | 8 016,67 €            |
| 15 | 2011     | 8 016,67 €                  | 6 000,00 €      | 2 016,67 €            |
| 16 | 2012     | 2 016,67 €                  | 2 016,67 €      | 0,00€                 |

#### 2. Nommer la feuille (Onglet) : Amortissement linéaire

- Double cliquer l'onglet de la feuille à renommer

- Saisir le nom de la feuille : Amortissement linéaire puis valider par [Entrée]

#### 3. Imprimer le tableau puis imprimer les formules de calcul

- Cliquer l'outil : MAfficher les formules
- Cliquer l'outil de la barre Accès rapide
   Recommencer l'opération pour afficher les résultats
- Cliquer l'outil 🕮 de la barre Accès rapide

|    | А        | В                           | С                              | D                     |
|----|----------|-----------------------------|--------------------------------|-----------------------|
| 1  |          | Tableau d'amortissen        | nent linéaire immobilisatio    | on                    |
| 2  | Réf.     | 4269RF69                    | Désignation                    | Fiat COMBO            |
| 3  |          | Coût d'achat HT             | 24000                          |                       |
| 4  |          | Date achat                  | 39569                          |                       |
| 5  |          | Date fin exercice comptable | 39813                          |                       |
| 6  |          | VNC fin amortissement       | 0                              |                       |
| 7  |          | Durée                       | 4                              |                       |
| 8  |          | Taux                        | =1/C7                          |                       |
| 9  |          | Base de calcul              | 4                              |                       |
| 10 |          | Annuité                     | =AMORLIN(\$C\$3;\$C\$6;\$C\$7) |                       |
| 11 | Périodes | VNC<br>Début période        | Amortissement                  | VNC<br>fin de période |
| 12 | 2008     | =C3                         | =C10-AMORLINC(C3;C4;C5;C6;     | =B12-C12              |
| 13 | 2009     | =D12                        | =\$C\$10                       | =B13-C13              |
| 14 | 2010     | =D13                        | =\$C\$10                       | =B14-C14              |
| 15 | 2011     | =D14                        | =\$C\$10                       | =B15-C15              |
| 16 | 2012     | =D15                        | =B16                           | =B16-C16              |

4. Activer une nouvelle feuille par son onglet puis saisir et programmer le tableau d'amortissement d'emprunt suivant qui concerne l'achat du véhicule utilitaire dont le tableau d'amortissement a été réalisé ci-dessus :

|    | А                                     | В           | С       | D             | E          | F                         |  |  |  |
|----|---------------------------------------|-------------|---------|---------------|------------|---------------------------|--|--|--|
| 1  |                                       |             | Tableau | emprunt       |            |                           |  |  |  |
| 2  | Capital :                             | 24 000,00 € |         |               |            |                           |  |  |  |
| 3  | Taux                                  | 6,00%       |         |               |            |                           |  |  |  |
| 4  | Durée                                 | 48          |         |               |            |                           |  |  |  |
| 5  | Mensualité                            | 563,64€     |         |               |            |                           |  |  |  |
| 6  |                                       |             |         |               |            |                           |  |  |  |
| 7  | 7 Périodes Capital<br>7 Début période |             | Intérêt | Amortissement | Mensualité | Capital<br>fin de période |  |  |  |
| 8  | 1                                     | 24 000,00   | 120,00  | 443,64        | 563,64     | 23 556,36                 |  |  |  |
| 9  | 2                                     | 23 556,36   | 117,78  | 445,86        | 563,64     | 23 110,50                 |  |  |  |
| 10 | 3                                     | 23 110,50   | 115,55  | 448,09        | 563,64     | 22 662,41                 |  |  |  |
| 11 | 4                                     | 22 662,41   | 113,31  | 450,33        | 563,64     | 22 212,08                 |  |  |  |
| 12 | 5                                     | 22 212,08   | 111,06  | 452,58        | 563,64     | 21 759,50                 |  |  |  |
|    |                                       |             |         |               |            |                           |  |  |  |
| 51 | 44                                    | 2 776,42    | 13,88   | 549,76        | 563,64     | 2 226,66                  |  |  |  |
| 52 | 45                                    | 2 226,66    | 11,13   | 552,51        | 563,64     | 1 674,15                  |  |  |  |
| 53 | 46                                    | 1 674,15    | 8,37    | 555,27        | 563,64     | 1 118,88                  |  |  |  |
| 54 | 47                                    | 1 118,88    | 5,59    | 558,05        | 563,64     | 560,84                    |  |  |  |
| 55 | 48                                    | 560,84      | 2,80    | 560,84        | 563,64     | - 0,00                    |  |  |  |

#### 5. Nommer la feuille (Onglet) : Emprunt

- Double cliquer l'onglet de la feuille à renommer

- Saisir le nom de la feuille : Emprunt puis valider par [Entrée]

#### 6. Imprimer le tableau puis imprimer les formules de calcul

- Cliquer l'onglet : Formules
- Cliquer l'outil : MAfficher les formules
- Cliquer l'outil 🕮 de la barre Accès rapide

|    | А          | В                        | С                                     | D                                       | E          | F                         |
|----|------------|--------------------------|---------------------------------------|-----------------------------------------|------------|---------------------------|
| 1  |            |                          | Tableau                               | emprunt                                 |            |                           |
| 2  | Capital :  | 24000                    |                                       |                                         |            |                           |
| 3  | Taux       | 0,06                     |                                       |                                         |            |                           |
| 4  | Durée      | 48                       |                                       |                                         |            |                           |
| 5  | Mensualité | =-VPM(B3/12;B4;B2)       |                                       |                                         |            |                           |
| 6  |            |                          |                                       |                                         |            |                           |
| 7  | Périodes   | Capital<br>Début période | Intérêt                               | Amortissement                           | Mensualité | Capital<br>fin de période |
| 8  | 1          | =B2                      | =-INTPER(\$B\$3/12;A8;\$B\$4;\$B\$2)  | =-PRINCPER(\$B\$3/12;A8;\$B\$4;\$B\$2)  | =D8+C8     | =B8-D8                    |
| 9  | 2          | =F8                      | =-INTPER(\$B\$3/12;A9;\$B\$4;\$B\$2)  | =-PRINCPER(\$B\$3/12;A9;\$B\$4;\$B\$2)  | =D9+C9     | =B9-D9                    |
| 10 | 3          | =F9                      | =-INTPER(\$B\$3/12;A10;\$B\$4;\$B\$2) | =-PRINCPER(\$B\$3/12;A10;\$B\$4;\$B\$2) | =D10+C10   | =B10-D10                  |
| 11 | 4          | =F10                     | =-INTPER(\$B\$3/12;A11;\$B\$4;\$B\$2) | =-PRINCPER(\$B\$3/12;A11;\$B\$4;\$B\$2) | =D11+C11   | =B11-D11                  |
| 12 | 5          | =F11                     | =-INTPER(\$B\$3/12;A12;\$B\$4;\$B\$2) | =-PRINCPER(\$B\$3/12;A12;\$B\$4;\$B\$2) | =D12+C12   | =B12-D12                  |
| 13 | 6          | =F12                     | =-INTPER(\$B\$3/12;A13;\$B\$4;\$B\$2) | =-PRINCPER(\$B\$3/12;A13;\$B\$4;\$B\$2) | =D13+C13   | =B13-D13                  |
| 14 | 7          | =F13                     | =-INTPER(\$B\$3/12;A14;\$B\$4;\$B\$2) | =-PRINCPER(\$B\$3/12;A14;\$B\$4;\$B\$2) | =D14+C14   | =B14-D14                  |
| 15 | 8          | =F14                     | =-INTPER(\$B\$3/12;A15;\$B\$4;\$B\$2) | =-PRINCPER(\$B\$3/12;A15;\$B\$4;\$B\$2) | =D15+C15   | =B15-D15                  |
| 16 | 9          | =F15                     | =-INTPER(\$B\$3/12;A16;\$B\$4;\$B\$2) | =-PRINCPER(\$B\$3/12;A16;\$B\$4;\$B\$2) | =D16+C16   | =B16-D16                  |
| 17 | 10         | =F16                     | =-INTPER(\$B\$3/12;A17;\$B\$4;\$B\$2) | =-PRINCPER(\$B\$3/12;A17;\$B\$4;\$B\$2) | =D17+C17   | =B17-D17                  |
| 18 | 11         | =F17                     | =-INTPER(\$B\$3/12;A18;\$B\$4;\$B\$2) | =-PRINCPER(\$B\$3/12;A18;\$B\$4;\$B\$2) | =D18+C18   | =B18-D18                  |
| 19 | 12         | =F18                     | =-INTPER(\$B\$3/12;A19;\$B\$4;\$B\$2) | =-PRINCPER(\$B\$3/12;A19;\$B\$4;\$B\$2) | =D19+C19   | =B19-D19                  |
| 20 | 13         | =F19                     | =-INTPER(\$B\$3/12;A20;\$B\$4;\$B\$2) | =-PRINCPER(\$B\$3/12;A20;\$B\$4;\$B\$2) | =D20+C20   | =B20-D20                  |
| 21 | 14         | =F20                     | =-INTPER(\$B\$3/12;A21;\$B\$4;\$B\$2) | =-PRINCPER(\$B\$3/12;A21;\$B\$4;\$B\$2) | =D21+C21   | =B21-D21                  |
| 22 | 15         | =F21                     | =-INTPER(\$B\$3/12;A22;\$B\$4;\$B\$2) | =-PRINCPER(\$B\$3/12;A22;\$B\$4;\$B\$2) | =D22+C22   | =B22-D22                  |
| 23 | 16         | =F22                     | =-INTPER(\$B\$3/12;A23;\$B\$4;\$B\$2) | =-PRINCPER(\$B\$3/12;A23;\$B\$4;\$B\$2) | =D23+C23   | =B23-D23                  |
| 24 | 17         | =F23                     | =-INTPER(\$B\$3/12;A24;\$B\$4;\$B\$2) | =-PRINCPER(\$B\$3/12;A24;\$B\$4;\$B\$2) | =D24+C24   | =B24-D24                  |
| 25 | 18         | =F24                     | =-INTPER(\$B\$3/12;A25;\$B\$4;\$B\$2) | =-PRINCPER(\$B\$3/12;A25;\$B\$4;\$B\$2) | =D25+C25   | =B25-D25                  |
| 26 | 19         | =F25                     | =-INTPER(\$B\$3/12;A26;\$B\$4;\$B\$2) | =-PRINCPER(\$B\$3/12;A26;\$B\$4;\$B\$2) | =D26+C26   | =B26-D26                  |
| 27 | 20         | =F26                     | =-INTPER(\$B\$3/12;A27;\$B\$4;\$B\$2) | =-PRINCPER(\$B\$3/12;A27;\$B\$4;\$B\$2) | =D27+C27   | =B27-D27                  |
| 28 | 21         | =F27                     | =-INTPER(\$B\$3/12;A28;\$B\$4;\$B\$2) | =-PRINCPER(\$B\$3/12;A28;\$B\$4;\$B\$2) | =D28+C28   | =B28-D28                  |
| 29 | 22         | =F28                     | =-INTPER(\$B\$3/12;A29;\$B\$4;\$B\$2) | =-PRINCPER(\$B\$3/12;A29;\$B\$4;\$B\$2) | =D29+C29   | =B29-D29                  |
| 30 | 23         | =F29                     | =-INTPER(\$B\$3/12;A30;\$B\$4;\$B\$2) | =-PRINCPER(\$B\$3/12;A30;\$B\$4;\$B\$2) | =D30+C30   | =B30-D30                  |
| 31 | 24         | =F30                     | =-INTPER(\$B\$3/12;A31;\$B\$4;\$B\$2) | =-PRINCPER(\$B\$3/12;A31;\$B\$4;\$B\$2) | =D31+C31   | =B31-D31                  |
| 32 | 25         | =F31                     | =-INTPER(\$B\$3/12;A32;\$B\$4;\$B\$2) | =-PRINCPER(\$B\$3/12;A32;\$B\$4;\$B\$2) | =D32+C32   | =B32-D32                  |
| 33 | 26         | =F32                     | =-INTPER(\$B\$3/12;A33;\$B\$4;\$B\$2) | =-PRINCPER(\$B\$3/12;A33;\$B\$4;\$B\$2) | =D33+C33   | =B33-D33                  |
| 34 | 27         | =F33                     | =-INTPER(\$B\$3/12;A34;\$B\$4;\$B\$2) | =-PRINCPER(\$B\$3/12;A34;\$B\$4;\$B\$2) | =D34+C34   | =B34-D34                  |
| 35 | 28         | =F34                     | =-INTPER(\$B\$3/12;A35;\$B\$4;\$B\$2) | =-PRINCPER(\$B\$3/12;A35;\$B\$4;\$B\$2) | =D35+C35   | =B35-D35                  |
| 36 | 29         | =F35                     | =-INTPER(\$B\$3/12;A36;\$B\$4;\$B\$2) | =-PRINCPER(\$B\$3/12;A36;\$B\$4;\$B\$2) | =D36+C36   | =B36-D36                  |
| 37 | 30         | =F36                     | =-INTPER(\$B\$3/12;A37;\$B\$4;\$B\$2) | =-PRINCPER(\$B\$3/12;A37;\$B\$4;\$B\$2) | =D37+C37   | =B37-D37                  |
| 38 | 31         | =F37                     | =-INTPER(\$B\$3/12;A38;\$B\$4;\$B\$2) | =-PRINCPER(\$B\$3/12;A38;\$B\$4;\$B\$2) | =D38+C38   | =B38-D38                  |

- Recommencer l'opération pour afficher les résultats

- Cliquer l'outil 🕮 de la barre Accès rapide

## 7. Sauvegarder le classeur dans le dossier Maitriser Office 2007 du serveur, du dossier Document ou de la clé USB sous le nom Fiat Combo

- Cliquer l'outil 🗔
- Sélectionner l'unité puis le dossier : Documents
  Saisir le nom du fichier : Facturation
- Sélectionner le type de fichier
- Cliquer le bouton : Enregistrer

## Excel 2007 – Entrainement Dossier 20 : Grapheur Objectifs • Programmer des formules de calcul Durée 30' Support Clé USB ou espace personnel sur le serveur ou le disque dur

#### 1. Ouvrir Excel et charger le tableau Chiffre d'affaires annuel réalisé au cours du dossier 18

#### 2. Activer la feuille CA Annuel

- Cliquer l'onglet de la feuille CA Annuel

## 3. Concevoir et mettre en forme le l'histogramme 2D suivant au-dessous du tableau

#### > Sélectionner les données à utiliser

 Sélectionner les séries y compris les titres de colonnes et de lignes. (Sélectionner des zones discontinues en appuyant sur [Ctrl])

#### > Tracer le graphique

- Cliquer l'onglet : **Insertion**
- Cliquer le type de graphe à créer puis cliquer dans la liste au-dessous la présentation désirée

#### > Modifier la taille du graphique

- Cliquer le graphique puis cliquer-glisser une poignée de taille

#### Déplacer le graphique

- Cliquer le graphique puis cliquer-glisser la bordure du graphique en dehors des poignées de taille

#### Modifier la disposition des titres et de la légende

- Cliquer l'onglet : Création
- Cliquer la disposition désirée dans la zone : Dispositions du graphique

#### > Couleur et bordure des aires

- Cliquer-droit la l'aire à paramétrer
- Cliquer l'onglet : **Mise en forme**
- Cliquer dans la zone : **Style de forme** la présentation avec effet 3D prédéfinie désirée

#### > Paramétrer un dégradé d'arrière plan

- Cliquer l'onglet : Mise en forme
- Cliquer l'élément du graphique à traiter (série, zone de traçage, zone de graphique, titre etc.)
- Cliquer l'outil Remplissage de forme \* Dégradé
- Cliquer le dégradé désiré

Ou

- Cliquer l'option : **Plus de dégradés...** et paramétrer le dégradé désiré puis cliquer le bouton : **Fermer** 

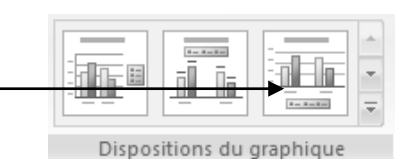

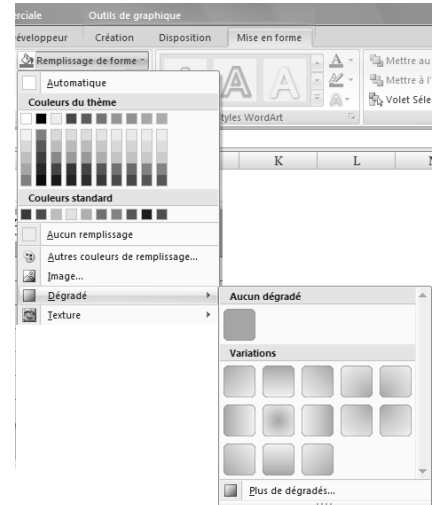

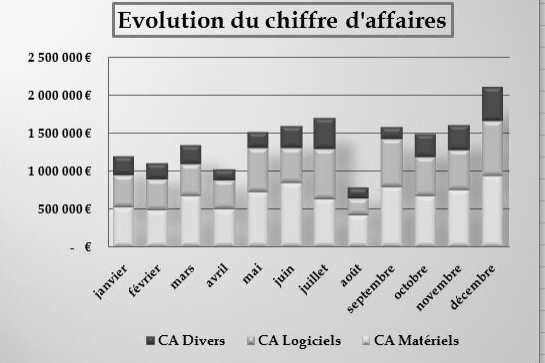

#### 4. Imprimer le graphique seul puis sur la même feuille le tableau et le graphique

- Cliquer le graphique
- Cliquer l'outil 🛍 de la barre Accès rapide
- Cliquer le tableau
- Cliquer l'outil 🕮 de la barre Accès rapide

#### 5. Activer la feuille CA Annuel

- Cliquer l'onglet de la feuille CA Annuel

#### 6. Concevoir et mettre en forme le graphique secteur 3D suivant au-dessous du tableau

#### Sélectionner les données à utiliser

- Sélectionner les séries y compris les titres de colonnes et de lignes. (Sélectionner des zones discontinues en appuyant sur **[Ctrl])** 

#### > Tracer le graphique

- Cliquer l'onglet : Insertion
- Cliquer le type de graphe à créer puis cliquer dans la liste au-dessous la présentation désirée

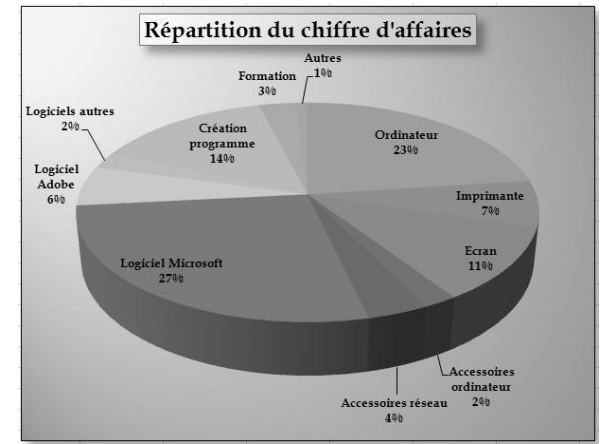

#### > Modifier la taille du graphique

- Cliquer le graphique puis cliquer-glisser une poignée de taille

#### > Déplacer le graphique

- Cliquer le graphique puis cliquer-glisser la bordure du graphique en dehors des poignées de taille

#### Légende

- Cliquer l'onglet : Disposition
- Cliquer l'outil : Légende
- Cliquer l'option : Aucune

#### Etiquettes de données

#### Ajouter des étiquettes de données

- Cliquer-droit la série pour laquelle afficher les étiquettes
- Cliquer : **Ajouter des étiquettes de données** Ou
- Cliquer l'onglet : **Disposition**
- Cliquer l'outil : Etiquettes de données puis l'option désirée

#### Paramétrer les étiquettes

- Cliquer-droit les étiquettes à paramétrer
- Cliquer : Mise en forme des étiquettes de données...
- Paramétrer le type d'étiquettes
- Sélectionner la position des étiquettes
- Cliquer : Fermer

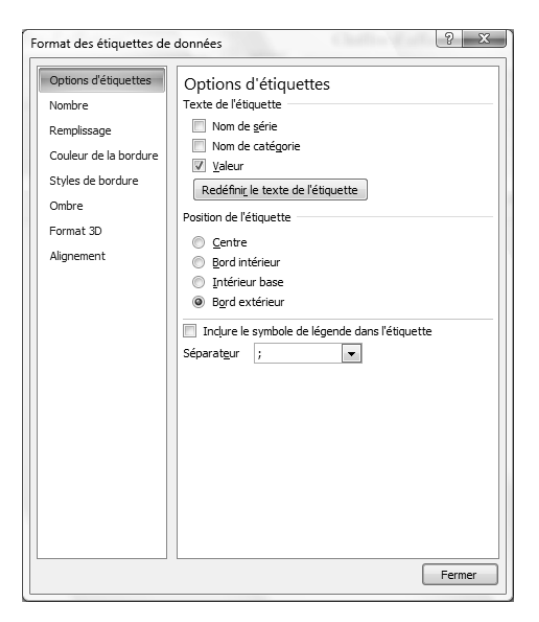

#### > Paramétrer un dégradé d'arrière plan

- Cliquer l'onglet : Mise en forme
- Cliquer l'élément du graphique à traiter (série, zone de traçage, zone de graphique, titre etc.)
- Cliquer l'outil Remplissage de forme Dégradé
- Cliquer le dégradé désiré

Ou

- Cliquer l'option : **Plus de dégradés...** et paramétrer le dégradé désiré puis cliquer le bouton : **Fermer** 

#### 7. Imprimer sur la même feuille le tableau et le graphique

- Cliquer le graphique
- Cliquer l'outil 🔛 de la barre Accès rapide
- Cliquer le tableau
- Cliquer l'outil 🔛 de la barre Accès rapide

#### 8. Activer une feuille vierge et saisir le tableau suivant :

-La saisie et la mise en forme du tableau ne pose pas de problèmes.

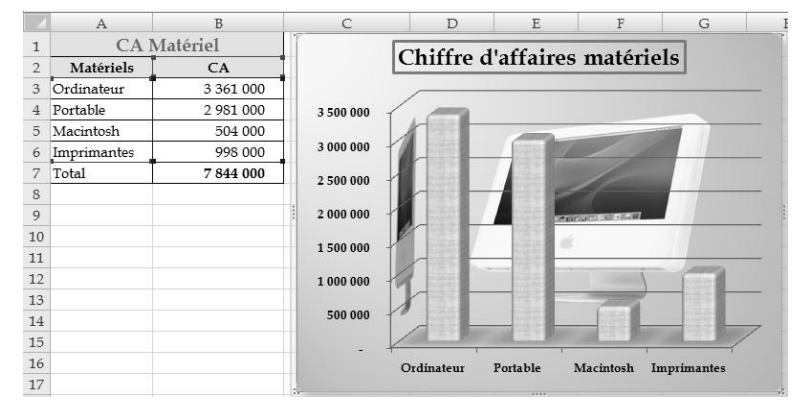

## 9. Concevoir et mettre en forme le l'histogramme 3D suivant en insérant une image en arrière plan et en représentant des textures dans les séries

#### Sélectionner les données à utiliser

 Sélectionner les séries y compris les titres de colonnes et de lignes. (Sélectionner des zones discontinues en appuyant sur [Ctrl])

#### > Tracer le graphique

- Cliquer l'onglet : Insertion
- Cliquer le type de graphe à créer puis cliquer dans la liste au-dessous la présentation désirée

#### > Modifier la taille du graphique

- Cliquer le graphique puis cliquer-glisser une poignée de taille

#### > Déplacer le graphique

- Cliquer le graphique puis cliquer-glisser la bordure du graphique en dehors des poignées de taille

#### Légende

- Cliquer l'onglet : Disposition
- Cliquer l'outil : Légende
- Cliquer l'option : Aucune

#### > Couleur et bordure des aires

- Cliquer-droit la l'aire à paramétrer
- Cliquer l'onglet : **Mise en forme**
- Cliquer dans la zone : **Style de forme** la présentation avec effet 3D prédéfinie désirée

#### > Insérer l'image en arrière plan

- Cliquer l'onglet : **Mise en forme**
- Cliquer l'élément du graphique : zone de graphique dans lequel insérer une image
- Cliquer l'outil Remplissage de forme \*- Image...
- Ouvrir le dossier puis cliquer l'image désirée
- Cliquer le bouton : Insérer

#### 10. Imprimer le graphique seul

-Cliquer le graphique

- Cliquer l'outil 🕮 de la barre Accès rapide

#### 11. Sauvegarder le classeur

- Cliquer l'outil 🗾
- Sélectionner l'unité puis le dossier : Documents
- Saisir le nom du fichier : Facturation
- Sélectionner le type de fichier
- Cliquer le bouton : Enregistrer

# Excel 2007 – Entrainement Dossier 21 : Tableau et base de données Objectifs • Programmer des formules de calcul Durée 30' Support Clé USB ou espace personnel sur le serveur ou le disque dur

#### > Travail à faire :

#### 1. Charger Excel puis saisir et mettre en forme le tableau de données suivant :

|    | Δ                 | В           | C                | D                    | F     | F            | G         |
|----|-------------------|-------------|------------------|----------------------|-------|--------------|-----------|
| 1  | Statut            | Civilités 🔽 | Responsables 🔽   | Rues                 |       | Villes       | Salaire H |
| 2  | Cadre             | Monsieur    | ALBERTIN Raoul   | 2 av. des Romains    | 69000 | LYON         | 3 700 €   |
| 3  | OP                | Monsieur    | ALORD Eric       | 3 route d'Argonay    | 38000 | GRENOBLE     | 2 400 €   |
| 4  | OP                | Monsieur    | BASSO Alain      | 49 route de la Foire | 69100 | VILLEURBANNE | 2 300 €   |
| 5  | OS                | Madame      | DALOUX Jule      | 2 rue J. Antide      | 69500 | BRON         | 1 630 €   |
| 6  | Cadre             | Monsieur    | GALIENI Denis    | 23 rue M. Aymé       | 69000 | LYON         | 3 200 €   |
| 7  | Agent de maitrise | Monsieur    | MANIGLIER Paul   | 7 bd Bellevue        | 69000 | LYON         | 2 300 €   |
| 8  | OS                | Monsieur    | MIRECH Jean      | 45 Imp. des Cyprès   | 69000 | LYON         | 1 580 €   |
| 9  | OS                | Monsieur    | PANTONE Xavier   | 12 rue A. Briand     | 69100 | VILLEURBANNE | 1 810 €   |
| 10 | OS                | Madame      | PAXITEL Emilie   | 15 av. du Stade      | 38000 | GRENOBLE     | 1 700 €   |
| 11 | OS                | Monsieur    | PERILLAT Luc     | 1 av. de Chevenne    | 69100 | VILLEURBANNE | 1 680 €   |
| 12 | OP                | Madame      | RAILLOT Lucie    | 16 bd Taine          | 69000 | LYON         | 1 800 €   |
| 13 | Agent de maitrise | Monsieur    | RAVOT Pierre     | 35 rue Sommeiller    | 69000 | LYON         | 2 400 €   |
| 14 | OP                | Monsieur    | ROBLES Claude    | 30 route P. Cofasse  | 69000 | LYON         | 1 900 €   |
| 15 | OP                | Madame      | STEFANI Séverine | 76 route des Creuses | 38000 | GRENOBLE     | 2 150 €   |
| 16 | Agent de maitrise | Monsieur    | SZYPZAK Denis    | 8 rue du Thiou       | 69100 | VILLEURBANNE | 2 500 €   |
| 17 | OP                | Monsieur    | TERRAZ Jean      | 80 av. de France     | 69100 | VILLEURBANNE | 2 230 €   |
| 18 | Cadre             | Monsieur    | TRABAN Louis     | 35 rue A. Gide       | 69100 | VILLEURBANNE | 3 400 €   |
| 19 | Cadre             | Monsieur    | VERMONT Louis    | 11 rue Haies         | 69000 | LYON         | 3 800 €   |
| 20 | OP                | Monsieur    | YEE LING Jong    | 13 rue L. Revon      | 69500 | BRON         | 1 980 €,  |

- La saisie et la mise en forme ne pose aucune difficultés

#### 2. Nommer la feuille (Onglet) : Fichier salariés

- Double cliquer l'onglet de la feuille à renommer
- Saisir le nom de la feuille : Fichier salariés puis valider par [Entrée]

#### 3. Afficher une ligne de statistiques au bas du tableau et afficher le salaire total

- Programmer une fonction statistique sur la dernière ligne d'une colonne (somme ou autres...)

- Cliquer le bouton déroulant qui est à droite de la cellule pour afficher une autre statistique
- Cliquer la statistique souhaitée

|    | A                 | В         | С                | D                    | E     | F            | G        |   |
|----|-------------------|-----------|------------------|----------------------|-------|--------------|----------|---|
| 1  | Statut            | Civilités | Responsables     | Rues                 | СР    | Villes       | Salaire  |   |
| 2  | Cadre             | Monsieur  | ALBERTIN Raoul   | 2 av. des Romains    | 69000 | LYON         | 3 700 €  |   |
| 3  | OP                | Monsieur  | ALORD Eric       | 3 route d'Argonay    | 38000 | GRENOBLE     | 2 400 €  |   |
| 4  | OP                | Monsieur  | BASSO Alain      | 49 route de la Foire | 69100 | VILLEURBANNE | 2 300 €  |   |
| 5  | OS                | Madame    | DALOUX Jule      | 2 rue J. Antide      | 69500 | BRON         | 1 630 €  |   |
| 6  | Cadre             | Monsieur  | GALIENI Denis    | 23 rue M. Aymé       | 69000 | LYON         | 3 200 €  |   |
| 7  | Agent de maitrise | Monsieur  | MANIGLIER Paul   | 7 bd Bellevue        | 69000 | LYON         | 2 300 €  |   |
| 8  | OS                | Monsieur  | MIRECH Jean      | 45 Imp. des Cyprès   | 69000 | LYON         | 1 580 €  |   |
| 9  | OS                | Monsieur  | PANTONE Xavier   | 12 rue A. Briand     | 69100 | VILLEURBANNE | 1 810 €  |   |
| 10 | OS                | Madame    | PAXITEL Emilie   | 15 av. du Stade      | 38000 | GRENOBLE     | 1 700 €  |   |
| 11 | OS                | Monsieur  | PERILLAT Luc     | 1 av. de Chevenne    | 69100 | VILLEURBANNE | 1 680 €  |   |
| 12 | OP                | Madame    | RAILLOT Lucie    | 16 bd Taine          | 69000 | LYON         | 1 800 €  |   |
| 13 | Agent de maitrise | Monsieur  | RAVOT Pierre     | 35 rue Sommeiller    | 69000 | LYON         | 2 400 €  |   |
| 14 | OP                | Monsieur  | ROBLES Claude    | 30 route P. Cofasse  | 69000 | LYON         | 1 900 €  |   |
| 15 | OP                | Madame    | STEFANI Séverine | 76 route des Creuses | 38000 | GRENOBLE     | 2 150 €  |   |
| 16 | Agent de maitrise | Monsieur  | SZYPZAK Denis    | 8 rue du Thiou       | 69100 | VILLEURBANNE | 2 500 €  |   |
| 17 | OP                | Monsieur  | TERRAZ Jean      | 80 av. de France     | 69100 | VILLEURBANNE | 2 230 €  |   |
| 18 | Cadre             | Monsieur  | TRABAN Louis     | 35 rue A. Gide       | 69100 | VILLEURBANNE | 3 400 €  |   |
| 19 | Cadre             | Monsieur  | VERMONT Louis    | 11 rue Haies         | 69000 | LYON         | 3 800 €  |   |
| 20 | OP                | Monsieur  | YEE LING Jong    | 13 rue L. Revon      | 69500 | BRON         | 1 980 €  |   |
| 21 |                   |           |                  |                      |       |              | 44 460 € | - |
| 22 |                   |           |                  |                      |       |              |          |   |

#### 4. Imprimer le tableau de données

- Cliquer l'outil 🕮 de la barre Accès rapide

#### 4. Filtres - Filtrer les habitants de Lyon

- Cliquer le bouton déroulant du champ à filtrer
- Désactiver l'option (Sélectionner tout)
- Cliquer la donnée recherchée : LYON
- Cliquer : OK
- Cliquer l'outil 🕮 de la barre Accès rapide

|    | A                 | В           | С              | D                   | E     | F        | G         |
|----|-------------------|-------------|----------------|---------------------|-------|----------|-----------|
| 1  | Statut 💌          | Civilités 💌 | Responsables 🚽 | Rues 💌              | CP 💌  | Villes 🌌 | Salaire 💌 |
| 2  | Cadre             | Monsieur    | ALBERTIN Raoul | 2 av. des Romains   | 69000 | LYON     | 3 700 €   |
| 6  | Cadre             | Monsieur    | GALIENI Denis  | 23 rue M. Aymé      | 69000 | LYON     | 3 200 €   |
| 7  | Agent de maitrise | Monsieur    | MANIGLIER Paul | 7 bd Bellevue       | 69000 | LYON     | 2 300 €   |
| 8  | OS                | Monsieur    | MIRECH Jean    | 45 Imp. des Cyprès  | 69000 | LYON     | 1 580 €   |
| 12 | OP                | Madame      | RAILLOT Lucie  | 16 bd Taine         | 69000 | LYON     | 1 800 €   |
| 13 | Agent de maitrise | Monsieur    | RAVOT Pierre   | 35 rue Sommeiller   | 69000 | LYON     | 2 400 €   |
| 14 | OP                | Monsieur    | ROBLES Claude  | 30 route P. Cofasse | 69000 | LYON     | 1 900 €   |
| 19 | Cadre             | Monsieur    | VERMONT Louis  | 11 rue Haies        | 69000 | LYON     | 3 800 €   |
| 21 |                   |             |                |                     |       |          | 20 680 €  |

#### - Filtrer et imprimer les Cadres et les Agents de maîtrise

- Cliquer le bouton déroulant du champ : Statut
- Cliquer l'option : Filtres textuels
- Sélectionner l'option : Est égal à
- Dans la boîte de dialogue Filtre automatique personnalisé, paramétrer les critères de filtrage
- Saisir la donnée recherchée : Cadre
- Sélectionner : Ou
- Sélectionner l'option : Est égal à
- Saisir la donnée recherchée : Agent de maîtrise
- Cliquer : OK
- Cliquer l'outil 🕮 de la barre Accès rapide

|    | А                 | В           | С              | D                 | E     | F            | G         |
|----|-------------------|-------------|----------------|-------------------|-------|--------------|-----------|
| 1  | Statut 🚽          | Civilités 💌 | Responsables 💌 | Rues 💌            | CP 💌  | Villes 💌     | Salaire 💌 |
| 2  | Cadre             | Monsieur    | ALBERTIN Raoul | 2 av. des Romains | 69000 | LYON         | 3 700 €   |
| 6  | Cadre             | Monsieur    | GALIENI Denis  | 23 rue M. Aymé    | 69000 | LYON         | 3 200 €   |
| 7  | Agent de maitrise | Monsieur    | MANIGLIER Paul | 7 bd Bellevue     | 69000 | LYON         | 2 300 €   |
| 13 | Agent de maitrise | Monsieur    | RAVOT Pierre   | 35 rue Sommeiller | 69000 | LYON         | 2 400 €   |
| 16 | Agent de maitrise | Monsieur    | SZYPZAK Denis  | 8 rue du Thiou    | 69100 | VILLEURBANNE | 2 500 €   |
| 18 | Cadre             | Monsieur    | TRABAN Louis   | 35 rue A. Gide    | 69100 | VILLEURBANNE | 3 400 €   |
| 19 | Cadre             | Monsieur    | VERMONT Louis  | 11 rue Haies      | 69000 | LYON         | 3 800 €   |
| 21 |                   |             |                |                   |       |              | 21 300 €  |

#### - Filtrer et imprimer les OS et les OP

- Cliquer le bouton déroulant du champ : Statut
- Cliquer l'option : Filtres textuels
- Sélectionner l'option à appliquer dans la liste déroulante à droite du menu : Est égal à
- Dans la boîte de dialogue Filtre automatique personnalisé, paramétrer les critères de filtrage
- Saisir la donnée recherchée : OS
- Sélectionner : Ou
- Sélectionner l'option : Est égal à
- Saisir la donnée recherchée : OP
- Cliquer : OK
- Cliquer l'outil 🛍 de la barre Accès rapide

| -  | _  |        |    |             |                  |                      |       |              |           |
|----|----|--------|----|-------------|------------------|----------------------|-------|--------------|-----------|
|    |    | Α      |    | В           | С                | D                    | E     | F            | G         |
| 1  |    | Statut | γ, | Civilités 💌 | 🗾 Responsables 💌 | Rues 💌               | CP 💌  | Villes 💌     | Salaire 💌 |
| 3  | OP |        |    | Monsieur    | ALORD Eric       | 3 route d'Argonay    | 38000 | GRENOBLE     | 2 400 €   |
| 4  | OP |        |    | Monsieur    | BASSO Alain      | 49 route de la Foire | 69100 | VILLEURBANNE | 2 300 €   |
| 5  | OS |        |    | Madame      | DALOUX Jule      | 2 rue J. Antide      | 69500 | BRON         | 1 630 €   |
| 8  | OS |        |    | Monsieur    | MIRECH Jean      | 45 Imp. des Cyprès   | 69000 | LYON         | 1 580 €   |
| 9  | OS |        |    | Monsieur    | PANTONE Xavier   | 12 rue A. Briand     | 69100 | VILLEURBANNE | 1 810 €   |
| 10 | OS |        |    | Madame      | PAXITEL Emilie   | 15 av. du Stade      | 38000 | GRENOBLE     | 1 700 €   |
| 11 | OS |        |    | Monsieur    | PERILLAT Luc     | 1 av. de Chevenne    | 69100 | VILLEURBANNE | 1 680 €   |
| 12 | OP |        |    | Madame      | RAILLOT Lucie    | 16 bd Taine          | 69000 | LYON         | 1 800 €   |
| 14 | OP |        |    | Monsieur    | ROBLES Claude    | 30 route P. Cofasse  | 69000 | LYON         | 1 900 €   |
| 15 | OP |        |    | Madame      | STEFANI Séverine | 76 route des Creuses | 38000 | GRENOBLE     | 2 150 €   |
| 17 | OP |        |    | Monsieur    | TERRAZ Jean      | 80 av. de France     | 69100 | VILLEURBANNE | 2 230 €   |
| 20 | OP |        |    | Monsieur    | YEE LING Jong    | 13 rue L. Revon      | 69500 | BRON         | 1 980 €   |
| 21 |    |        |    |             |                  |                      |       |              | 23 160 €  |
| 22 |    |        |    |             |                  |                      |       |              |           |

#### - Filtrer et imprimer les Responsables dont l'arrière plan est jaune

- Cliquer le bouton déroulant du champ : Responsable
- Cliquer l'option : Filtrer par couleur
- Cliquer la couleur Jaune dans la liste affichée à droite
- Cliquer l'outil 🕮 de la barre Accès rapide

#### 5. Tri - Trier et imprimer la base de données sur le salaire classé par ordre décroissant

- Cliquer l'onglet : **Données**
- Cliquer la colonne : Salaire
- Cliquer le bouton
- Cliquer l'outil 🕮 de la barre Accès rapide

|    | A                 | В           | С                | D                    | E     | F            | G         |  |
|----|-------------------|-------------|------------------|----------------------|-------|--------------|-----------|--|
| 1  | Statut 💌          | Civilités 💌 | 🔹 Responsables 💌 | Rues 💌               | CP 💌  | Villes 💌     | Salaire 🚽 |  |
| 2  | Cadre             | Monsieur    | VERMONT Louis    | 11 rue Haies         | 69000 | LYON         | 3 800 €   |  |
| 3  | Cadre             | Monsieur    | ALBERTIN Raoul   | 2 av. des Romains    | 69000 | LYON         | 3 700 €   |  |
| 4  | Cadre             | Monsieur    | TRABAN Louis     | 35 rue A. Gide       | 69100 | VILLEURBANNE | 3 400 €   |  |
| 5  | Cadre             | Monsieur    | GALIENI Denis    | 23 rue M. Aymé       | 69000 | LYON         | 3 200 €   |  |
| 6  | Agent de maitrise | Monsieur    | SZYPZAK Denis    | 8 rue du Thiou       | 69100 | VILLEURBANNE | 2 500 €   |  |
| 7  | OP                | Monsieur    | ALORD Eric       | 3 route d'Argonay    | 38000 | GRENOBLE     | 2 400 €   |  |
| 8  | Agent de maitrise | Monsieur    | RAVOT Pierre     | 35 rue Sommeiller    | 69000 | LYON         | 2 400 €   |  |
| 9  | OP                | Monsieur    | BASSO Alain      | 49 route de la Foire | 69100 | VILLEURBANNE | 2 300 €   |  |
| 10 | Agent de maitrise | Monsieur    | MANIGLIER Paul   | 7 bd Bellevue        | 69000 | LYON         | 2 300 €   |  |
| 11 | OP                | Monsieur    | TERRAZ Jean      | 80 av. de France     | 69100 | VILLEURBANNE | 2 230 €   |  |
| 12 | OP                | Madame      | STEFANI Séverine | 76 route des Creuses | 38000 | GRENOBLE     | 2 150 €   |  |
| 13 | OP                | Monsieur    | YEE LING Jong    | 13 rue L. Revon      | 69500 | BRON         | 1 980 €   |  |
| 14 | OP                | Monsieur    | ROBLES Claude    | 30 route P. Cofasse  | 69000 | LYON         | 1 900 €   |  |
| 15 | OS                | Monsieur    | PANTONE Xavier   | 12 rue A. Briand     | 69100 | VILLEURBANNE | 1 810 €   |  |
| 16 | OP                | Madame      | RAILLOT Lucie    | 16 bd Taine          | 69000 | LYON         | 1 800 €   |  |
| 17 | OS                | Madame      | PAXITEL Emilie   | 15 av. du Stade      | 38000 | GRENOBLE     | 1 700 €   |  |
| 18 | OS                | Monsieur    | PERILLAT Luc     | 1 av. de Chevenne    | 69100 | VILLEURBANNE | 1 680 €   |  |
| 19 | OS                | Madame      | DALOUX Jule      | 2 rue J. Antide      | 69500 | BRON         | 1 630 €   |  |
| 20 | OS                | Monsieur    | MIRECH Jean      | 45 Imp. des Cyprès   | 69000 | LYON         | 1 580 €   |  |
| 21 |                   |             |                  |                      |       |              | 44 460 €  |  |
| 22 |                   |             |                  |                      |       |              |           |  |

#### 6. Totaux et sous totaux

#### - Désactiver le tableau de données

- Cliquer l'onglet : Création
- Cliquer l'outil
- Cliquer : **Oui** dans la fenêtre de confirmation

#### - Trier le tableau sur le statut et afficher les totaux et sous totaux

#### > Trier les données

- Cliquer l'onglet : Données
- Cliquer la colonne : Statut
- Cliquer le bouton

|    | A                 | В           | С                | D                    | E     | F            | G         |
|----|-------------------|-------------|------------------|----------------------|-------|--------------|-----------|
| 1  | Statut 💌          | Civilités 💌 | 🔹 Responsables 💌 | Rues 💌               | CP 💌  | Villes 💌     | Salaire 💌 |
| 2  | Agent de maitrise | Monsieur    | SZYPZAK Denis    | 8 rue du Thiou       | 69100 | VILLEURBANNE | 2 500 €   |
| 3  | Agent de maitrise | Monsieur    | RAVOT Pierre     | 35 rue Sommeiller    | 69000 | LYON         | 2 400 €   |
| 4  | Agent de maitrise | Monsieur    | MANIGLIER Paul   | 7 bd Bellevue        | 69000 | LYON         | 2 300 €   |
| 5  | Cadre             | Monsieur    | VERMONT Louis    | 11 rue Haies         | 69000 | LYON         | 3 800 €   |
| 6  | Cadre             | Monsieur    | ALBERTIN Raoul   | 2 av. des Romains    | 69000 | LYON         | 3 700 €   |
| 7  | Cadre             | Monsieur    | TRABAN Louis     | 35 rue A. Gide       | 69100 | VILLEURBANNE | 3 400 €   |
| 8  | Cadre             | Monsieur    | GALIENI Denis    | 23 rue M. Aymé       | 69000 | LYON         | 3 200 €   |
| 9  | OP                | Monsieur    | ALORD Eric       | 3 route d'Argonay    | 38000 | GRENOBLE     | 2 400 €   |
| 10 | OP                | Monsieur    | BASSO Alain      | 49 route de la Foire | 69100 | VILLEURBANNE | 2 300 €   |
| 11 | OP                | Monsieur    | TERRAZ Jean      | 80 av. de France     | 69100 | VILLEURBANNE | 2 230 €   |
| 12 | OP                | Madame      | STEFANI Séverine | 76 route des Creuses | 38000 | GRENOBLE     | 2 150 €   |
| 13 | OP                | Monsieur    | YEE LING Jong    | 13 rue L. Revon      | 69500 | BRON         | 1 980 €   |
| 14 | OP                | Monsieur    | ROBLES Claude    | 30 route P. Cofasse  | 69000 | LYON         | 1 900 €   |
| 15 | OP                | Madame      | RAILLOT Lucie    | 16 bd Taine          | 69000 | LYON         | 1 800 €   |
| 16 | OS                | Monsieur    | PANTONE Xavier   | 12 rue A. Briand     | 69100 | VILLEURBANNE | 1 810 €   |
| 17 | OS                | Madame      | PAXITEL Emilie   | 15 av. du Stade      | 38000 | GRENOBLE     | 1 700 €   |
| 18 | OS                | Monsieur    | PERILLAT Luc     | 1 av. de Chevenne    | 69100 | VILLEURBANNE | 1 680 €   |
| 19 | OS                | Madame      | DALOUX Jule      | 2 rue J. Antide      | 69500 | BRON         | 1 630 €   |
| 20 | OS                | Monsieur    | MIRECH Jean      | 45 Imp. des Cyprès   | 69000 | LYON         | 1 580 €   |

#### Afficher les totaux et sous totaux

- Cliquer l'onglet : Données
- Cliquer une cellule de la liste de données puis cliquer l'outil : Sous Total
- Zone : A chaque changement de : sélectionner le critère Statut
- Zone : Utiliser la fonction : sélectionner le type de calcul à réaliser : Somme
- Zone : Ajouter un sous total à : cliquer les cases du champ : Salaire pour lesquels calculer un sous total
- Cliquer : OK

#### - Imprimer le tableau

- Cliquer l'outil 🕮 de la barre Accès rapide

| 1 2      | 2 3 |    | Α                 | В           | С                | D                    | E     | F            | G         |
|----------|-----|----|-------------------|-------------|------------------|----------------------|-------|--------------|-----------|
|          |     | 1  | Statut 💌          | Civilités 💌 | 🔹 Responsables 💌 | Rues 💌               | CP 💌  | Villes 💌     | Salaire 💌 |
| ГІ       | ••  | 2  | Agent de maitrise | Monsieur    | SZYPZAK Denis    | 8 rue du Thiou       | 69100 | VILLEURBANNE | 2 500 €   |
|          | •   | 3  | Agent de maitrise | Monsieur    | RAVOT Pierre     | 35 rue Sommeiller    | 69000 | LYON         | 2 400 €   |
|          | •   | 4  | Agent de maitrise | Monsieur    | MANIGLIER Paul   | 7 bd Bellevue        | 69000 | LYON         | 2 300 €   |
|          | -   | 5  | Total Agent de m  | naitrise    |                  |                      |       |              | 7 200 €   |
|          | •   | 6  | Cadre             | Monsieur    | VERMONT Louis    | 11 rue Haies         | 69000 | LYON         | 3 800 €   |
|          | •   | 7  | Cadre             | Monsieur    | ALBERTIN Raoul   | 2 av. des Romains    | 69000 | LYON         | 3 700 €   |
|          | •   | 8  | Cadre             | Monsieur    | TRABAN Louis     | 35 rue A. Gide       | 69100 | VILLEURBANNE | 3 400 €   |
|          | •   | 9  | Cadre             | Monsieur    | GALIENI Denis    | 23 rue M. Aymé       | 69000 | LYON         | 3 200 €   |
| -        | -   | 10 | Total Cadre       |             |                  |                      |       |              | 14 100 €  |
|          | •   | 11 | OP                | Monsieur    | ALORD Eric       | 3 route d'Argonay    | 38000 | GRENOBLE     | 2 400 €   |
|          | •   | 12 | OP                | Monsieur    | BASSO Alain      | 49 route de la Foire | 69100 | VILLEURBANNE | 2 300 €   |
|          | •   | 13 | OP                | Monsieur    | TERRAZ Jean      | 80 av. de France     | 69100 | VILLEURBANNE | 2 230 €   |
|          | •   | 14 | OP                | Madame      | STEFANI Séverine | 76 route des Creuses | 38000 | GRENOBLE     | 2 150 €   |
|          | •   | 15 | OP                | Monsieur    | YEE LING Jong    | 13 rue L. Revon      | 69500 | BRON         | 1 980 €   |
|          | •   | 16 | OP                | Monsieur    | ROBLES Claude    | 30 route P. Cofasse  | 69000 | LYON         | 1 900 €   |
|          | · · | 17 | OP                | Madame      | RAILLOT Lucie    | 16 bd Taine          | 69000 | LYON         | 1 800 €   |
| -        | -   | 18 | Total OP          |             |                  |                      |       |              | 14 760 €  |
|          | •   | 19 | OS                | Monsieur    | PANTONE Xavier   | 12 rue A. Briand     | 69100 | VILLEURBANNE | 1 810 €   |
|          | •   | 20 | OS                | Madame      | PAXITEL Emilie   | 15 av. du Stade      | 38000 | GRENOBLE     | 1 700 €   |
|          | •   | 21 | OS                | Monsieur    | PERILLAT Luc     | 1 av. de Chevenne    | 69100 | VILLEURBANNE | 1 680 €   |
|          | •   | 22 | OS                | Madame      | DALOUX Jule      | 2 rue J. Antide      | 69500 | BRON         | 1 630 €   |
|          | ·   | 23 | OS                | Monsieur    | MIRECH Jean      | 45 Imp. des Cyprès   | 69000 | LYON         | 1 580 €   |
| <u> </u> | -   | 24 | Total OS          |             |                  |                      |       |              | 8 400 €   |
| _        |     | 25 | Total général     |             |                  |                      |       |              | 44 460 €  |
|          |     | 26 |                   |             |                  |                      |       |              |           |

## 7. Sauvegarder le classeur dans le dossier Maitriser Office 2007 du serveur, du dossier Document ou de la clé USB sous le nom Fichier salariés

- Cliquer l'outil 🗔
- Sélectionner l'unité puis le dossier : Documents
- Saisir le nom du fichier : Fichier salariés
- Cliquer le bouton : Enregistrer

#### Excel 2007 – Entrainement

Dossier 21 : Tableau et graphique croisés dynamique

 Objectifs
 • Programmer des formules de calcul

 Durée
 30'

 Support
 Clé USB ou espace personnel sur le serveur ou le disque dur

#### Travail à faire :

1. Charger Excel puis saisir et mettre en forme le tableau de données suivant :

|    | A       | В            | С              | D              | E           | F        |
|----|---------|--------------|----------------|----------------|-------------|----------|
| 1  | Mois 🔽  | Magasins 🔽   | CA Matériels 🔽 | CA Logiciels 🔽 | CA Divers 🔽 | Totaux 🔽 |
| 2  | janvier | Lyon         | 14 400 €       | 10 640 €       | 10 148€     | 35 188€  |
| 3  | janvier | Villeurbanne | 17880€         | 13 699€        | 11 564 €    | 43 143€  |
| 4  | janvier | Grenoble     | 12 360 €       | 13 034€        | 12 154 €    | 37 548 € |
| 5  | janvier | Valence      | 10 080 €       | 8 246 €        | 9 204 €     | 27 530 € |
| 6  | fevrier | Lyon         | 13 440 €       | 10 108 €       | 10 266 €    | 33 814€  |
| 7  | fevrier | Villeurbanne | 7 800 €        | 7 714 €        | 6 372€      | 21 886€  |
| 8  | fevrier | Grenoble     | 16 200 €       | 12 236 €       | 11 564 €    | 40 000 € |
| 9  | fevrier | Valence      | 21 960 €       | 15 561 €       | 12 862€     | 50 383 € |
| 10 | mars    | Lyon         | 17 760 €       | 13 699€        | 7 670 €     | 39 129 € |
| 11 | mars    | Villeurbanne | 25 920 €       | 14 497€        | 11 446 €    | 51 863€  |
| 12 | mars    | Grenoble     | 11 280 €       | 7 448 €        | 10 738€     | 29 466 € |
| 13 | mars    | Valence      | 9 480 €        | 6 517€         | 7 434 €     | 23 431 € |
| 14 | avril   | Lyon         | 15 840€        | 11 571€        | 9 204 €     | 36 615 € |
| 15 | avril   | Villeurbanne | 23 160 €       | 15 029 €       | 12 744 €    | 50 933 € |
| 16 | avril   | Grenoble     | 10 680€        | 8 645 €        | 6 608 €     | 25 933 € |
| 17 | avril   | Valence      | 12 360 €       | 9 177€         | 4 130 €     | 25 667€  |
| 18 | mai     | Lyon         | 11 760 €       | 13 034€        | 12 036€     | 36 830 € |
| 19 | mai     | Villeurbanne | 21 840 €       | 17 556 €       | 9 794 €     | 49 190€  |
| 20 | mai     | Grenoble     | 12 720 €       | 10 374€        | 6 254 €     | 29 348 € |
| 21 | mai     | Valence      | 13 680€        | 10 906 €       | 8 850 €     | 33 436 € |
| 22 | juin    | Lyon         | 18 360€        | 16 625 €       | 10 266 €    | 45 251€  |
| 23 | juin    | Villeurbanne | 19 320€        | 19 418 €       | 13 570€     | 52 308 € |
| 24 | juin    | Grenoble     | 11 760 €       | 13 566 €       | 5 310€      | 30 636 € |
| 25 | juin    | Valence      | 12 840 €       | 12 901€        | 7 906 €     | 33 647€, |

#### 2. Nommer la feuille (Onglet) : CA par magasin

- Double cliquer l'onglet de la feuille et la nommer : CA par magasin

## 3. Créer et imprimer le tableau croisé dynamique et le graphique croisé dynamique suivants :

#### > Tableau croisé dynamique

#### - Cliquer l'onglet : Insertion

- Sélectionner le tableau de données par cliqué-glissé en incluant les titres de colonnes mais sans la ligne de statistiques éventuelle : A1 à F25
- Cliquer l'outil : Tableau croisé dynamique
- Cliquer l'option : Nouvelle feuille de calcul
- Cliquer : OK

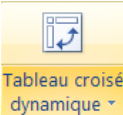

- Paramétrer les données de la façon suivante :

| 0)                 | 🗋 💕 🛃                   | 9 - (2 - 🛕 (                       | ₿ ĝ↓ X↓           | =                          | tableau croisé ( | CA semestre.xlsx - N             | /licrosoft Exce           | l utilisation  | Outils                                | de tableau cr | roisé dynamique                        |                        |
|--------------------|-------------------------|------------------------------------|-------------------|----------------------------|------------------|----------------------------------|---------------------------|----------------|---------------------------------------|---------------|----------------------------------------|------------------------|
|                    | Accueil                 | Insertion M                        | lise en page      | Formule                    | s Données        | Révision A                       | ffichage                  | Développeur    | Op                                    | tions         | Création                               | 0 _ = X                |
| Donnée<br>externes | es Actualiser<br>tout * | Connexions Propriétés Modifier les | liens d'accès     | A<br>Z↓ AZA<br>ZA<br>Trier | Filtrer          | iffacer<br>Réappliquer<br>Ivancé | ertir Supprin<br>les doub | Normer<br>Ions | dation des<br>solider<br>lyse de scén | données 🔻     | Grouper •<br>Dissocier •<br>Sous-total | P∃ ?→ Solveur          |
|                    |                         | Connexions                         | 6 -               |                            | Trier et filtrer |                                  | (                         | Dutils de doni | nees                                  |               | Plan                                   | Analyse                |
|                    | D9                      | • (                                | J <sub>x</sub> 3  | 3436                       |                  |                                  |                           |                |                                       |               |                                        | *                      |
|                    | Α                       | В                                  | C                 | D                          | E                | F                                | G                         | Н              |                                       | Liste de ch   | iamps de tableau                       | croisé dynamique 🛛 🔻 🗙 |
| 1                  |                         |                                    |                   |                            |                  |                                  |                           |                |                                       | Choisissez    | les champs à inclu                     | re dans le 📑 🔻         |
| 2 500              | nmo do Tot              |                                    |                   |                            |                  |                                  |                           |                |                                       | Mois          |                                        |                        |
| 4                  | nine ue rou             | Grenoble                           | Lvon              | Valence                    | Villeurbanne     | Total général                    |                           |                |                                       | Magas         | sins                                   |                        |
| 5 ian              | vier                    | 37 548 €                           | 2,001<br>35 188 € | 27 530€                    | 43 143 €         | 143 409                          | €                         |                |                                       | CA Mat        | tériels                                |                        |
| 6 fev              | rier                    | 40 000 €                           | 33 814 €          | 50 383€                    | 21 886 €         | 146 083                          | €                         |                |                                       | CA Logi       | iciels                                 |                        |
| 7 ma               | rs                      | 29 466 €                           | 39 129 €          | € 23 431€                  | 51 863€          | 143 889                          | €                         |                |                                       | CA Dive       | ers                                    |                        |
| 8 avr              | il                      | 25 933€                            | 36 615 €          | 25 667€                    | 50 933 €         | 139 148                          | €                         |                |                                       | V TOLAU       | *                                      |                        |
| 9 ma               | i                       | 29 348 €                           | 36 830 €          | 33 436€                    | 49 190 €         | 148 804                          | €                         |                |                                       |               |                                        |                        |
| 10 jui             | n                       | 30 636 €                           | 45 251 €          | 33 647€                    | 52 308 €         | 161 842                          | !€                        |                |                                       |               |                                        |                        |
| 11 <b>Tot</b>      | al général              | 192 931 €                          | 226 827 €         | € 194 094€                 | 269 323€         | 883 17                           | €                         |                |                                       |               |                                        |                        |
| 12                 |                         |                                    |                   |                            |                  |                                  |                           |                |                                       |               |                                        |                        |
| 13                 |                         |                                    |                   |                            |                  |                                  |                           |                | _                                     |               |                                        |                        |
| 14                 |                         |                                    |                   |                            |                  |                                  |                           |                | _                                     |               |                                        |                        |
| 15                 |                         |                                    |                   |                            |                  |                                  |                           |                | _                                     | ci-dessous:   | ser les champs dan<br>:                | s les zones voulues    |
| 17                 |                         |                                    |                   |                            |                  |                                  |                           |                |                                       | Y Filtre      | du rapport                             | Étiquettes de colon    |
| 18                 |                         |                                    |                   |                            |                  |                                  |                           |                |                                       |               |                                        | Magasins 🔻             |
| 19                 |                         |                                    |                   |                            |                  |                                  |                           |                |                                       |               |                                        |                        |
| 20                 |                         |                                    |                   |                            |                  |                                  |                           |                |                                       |               |                                        |                        |
| 21                 |                         |                                    |                   |                            |                  |                                  |                           |                |                                       | 🛄 Étique      | ettes de lignes                        | Σ Valeurs              |
| 22                 |                         |                                    |                   |                            |                  |                                  |                           |                |                                       | Mois          | •                                      | Somme de Totaux 🔻      |
| 23                 |                         |                                    |                   |                            |                  |                                  |                           |                | _                                     |               |                                        |                        |
| 24                 |                         |                                    |                   |                            |                  |                                  |                           |                |                                       |               |                                        |                        |
| 25                 |                         |                                    |                   |                            |                  |                                  |                           |                |                                       | Différe       | er la mise à jour de                   | la dispo Mettre à jour |
|                    | ► CA rmag               | pasins <b>Table</b> a              | u croisé 🖉        | Feuil3 / Fe                | euil5) 🖣 📃       | Ш                                |                           |                | ► I                                   |               |                                        |                        |
| Prêt               |                         |                                    |                   |                            |                  |                                  |                           |                |                                       |               | 100 %                                  |                        |

- Cliquer l'outil 🙆 de la barre Accès rapide

#### > Graphique croisé dynamique

- Cliquer l'onglet : Options des Outils de tableau croisé dynamique

- Cliquer l'outil Graphique croisé dynamique

- Cliquer le type de graphique désiré

=> Paramétrer les fenêtres de la façon suivantes :

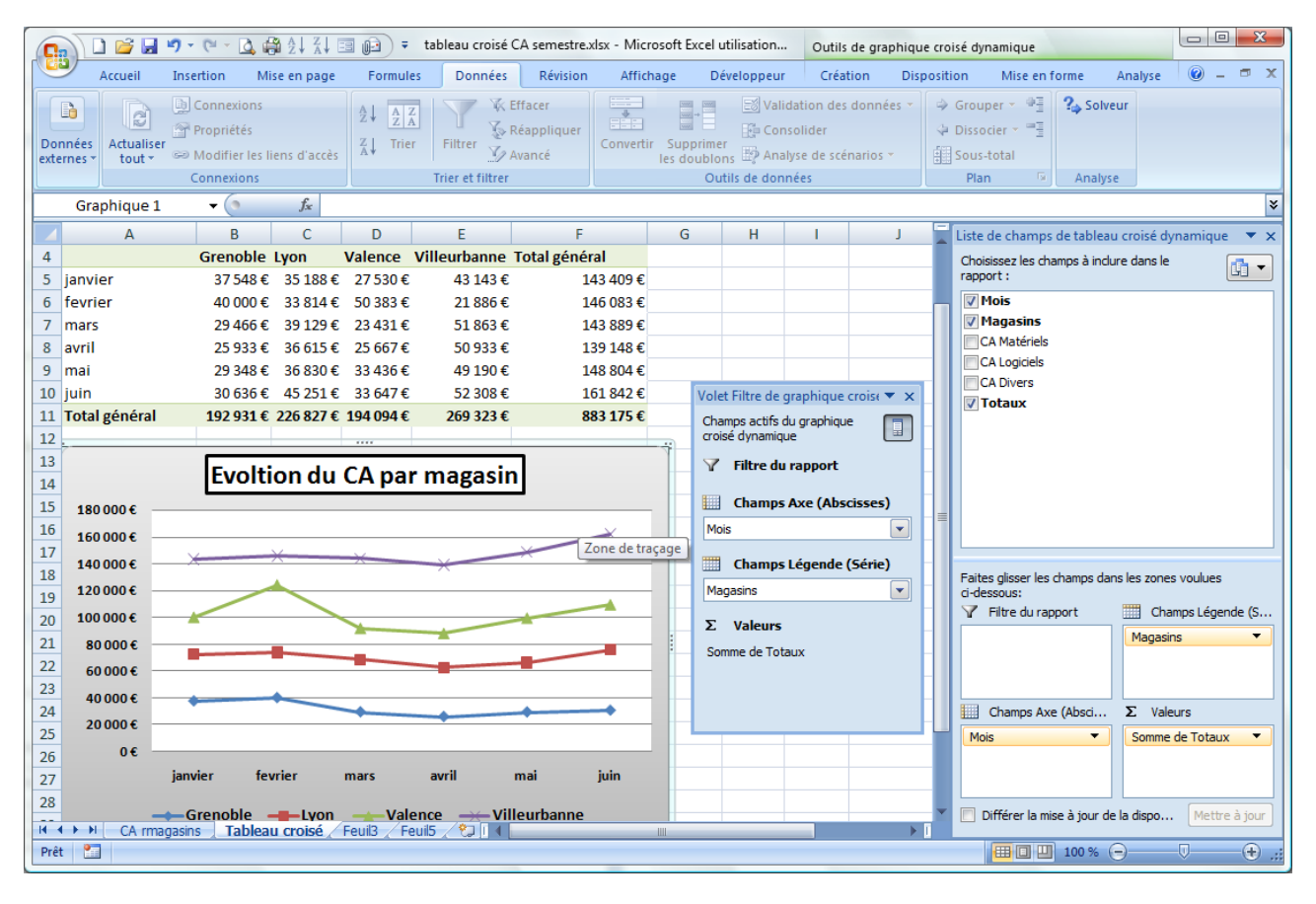

- Cliquer l'outil 兰 de la barre Accès rapide

#### 4. Sauvegarder le classeur dans le dossier Maitriser Office 2007 du serveur, du dossier Document ou de la clé USB sous le nom Tableau croisé CA semestre

- Cliquer l'outil 📕
- Sélectionner l'unité puis le dossier : Documents
- Saisir le nom du fichier : Tableau croisé CA semestre
- Cliquer le bouton : Enregistrer

#### Excel 2007 – Entrainement Dossier 22 – Feuilles liées et consolidées Lier des feuilles de données Consolider des feuilles de données

| Objectifs | Lier des feuilles de données     Consolider des feuilles de données |
|-----------|---------------------------------------------------------------------|
| Durée     | 30'                                                                 |
| Support   | Clé USB ou espace personnel sur le serveur ou le disque dur         |

#### > Travail à faire :

#### 1. Charger Excel puis saisir et mettre en forme les quatre tableaux suivants sur quatre feuilles différentes dans un même classeur :

|   | А       | В        | С            | D            | E         | F        |   | А          | В        | С            | D            | E         | F        |
|---|---------|----------|--------------|--------------|-----------|----------|---|------------|----------|--------------|--------------|-----------|----------|
| 1 |         |          |              | CA Lyon      |           |          | 1 | CA Valence |          |              |              |           |          |
| 2 | Mois    | Magasins | CA Matériels | CA Logiciels | CA Divers | Totaux   | 2 | Mois       | Magasins | CA Matériels | CA Logiciels | CA Divers | Totaux   |
| 3 | janvier | Lyon     | 14 400 €     | 10 640 €     | 10 148€   | 35 188 € | 3 | janvier    | Valence  | 10 080 €     | 8 246 €      | 9 204 €   | 27 530€  |
| 4 | fevrier | Lyon     | 13 440€      | 10 108 €     | 10 266 €  | 33 814€  | 4 | fevrier    | Valence  | 21 960 €     | 15 561 €     | 12 862€   | 50 383 € |
| 5 | mars    | Lyon     | 17 760 €     | 13 699€      | 7 670 €   | 39 129 € | 5 | mars       | Valence  | 9 480 €      | 6 517€       | 7 434 €   | 23 431 € |
| 6 | avril   | Lyon     | 15 840 €     | 11 571€      | 9 204 €   | 36 615 € | 6 | avril      | Valence  | 12 360€      | 9 177€       | 4 130€    | 25 667 € |
| 7 | mai     | Lyon     | 11 760 €     | 13 034 €     | 12 036 €  | 36 830 € | 7 | mai        | Valence  | 13 680€      | 10 906 €     | 8 850€    | 33 436 € |
| 8 | juin    | Lyon     | 18 360€      | 16 625€      | 10 266 €  | 45 251 € | 8 | juin       | Valence  | 12 840 €     | 12 901€      | 7 906 €   | 33 647 € |

|   | ٨       | P        | C            | D           | E         | E        |   | Α               | В            | С            | D            | E         | F        |
|---|---------|----------|--------------|-------------|-----------|----------|---|-----------------|--------------|--------------|--------------|-----------|----------|
| 1 |         | 0        | CA Gree      | noble       | L         |          | 1 | CA Villeurbanne |              |              |              |           |          |
| 2 | Mois    | Magasins | CA Matériels | CAlogiciels | CA Divers | Totaux   | 2 | Mois            | Magasins     | CA Matériels | CA Logiciels | CA Divers | Totaux   |
| 3 | ianvier | Grenoble | 12 360 €     | 13 034 €    | 12 154€   | 37 548 € | 3 | janvier         | Villeurbanne | 17 880€      | 13 699€      | 11 564 €  | 43 143 € |
| 4 | fevrier | Grenoble | 16 200 €     | 12 236€     | 11 564 €  | 40 000 € | 4 | fevrier         | Villeurbanne | 7 800 €      | 7 714€       | 6 372€    | 21 886 € |
| 5 | mars    | Grenoble | 11 280 €     | 7 448 €     | 10 738€   | 29 466 € | 5 | mars            | Villeurbanne | 25 920€      | 14 497€      | 11 446€   | 51 863€  |
| 6 | avril   | Grenoble | 10 680 €     | 8 645 €     | 6 608€    | 25 933 € | 6 | avril           | Villeurbanne | 23 160 €     | 15 029€      | 12 744€   | 50 933 € |
| 7 | mai     | Grenoble | 12 720 €     | 10 374€     | 6 254 €   | 29 348€  | 7 | mai             | Villeurbanne | 21 840€      | 17 556 €     | 9 794 €   | 49 190 € |
| 8 | juin    | Grenoble | 11 760 €     | 13 566€     | 5 310€    | 30 636 € | 8 | juin            | Villeurbanne | 19 320€      | 19 418€      | 13 570€   | 52 308€  |

#### 2. Nommer chaque feuille en utilisant le titre des tableaux

- Double cliquer l'onglet de la feuille qui contient les données de Lyon
- Saisir le nom de la feuille : CA Lyon puis valider par [Entrée]
- Double cliquer l'onglet de la feuille qui contient les données de Grenoble
- Saisir le nom de la feuille : CA Grenoble puis valider par [Entrée]
- Double cliquer l'onglet de la feuille qui contient les données de Valence
- Saisir le nom de la feuille : CA Valence puis valider par [Entrée]
- Double cliquer l'onglet de la feuille qui contient les données de Villeurbanne
- Saisir le nom de la feuille : CA Villeurbanne puis valider par [Entrée]

#### Feuilles liées

- 3. Concevoir le tableau de synthèse suivant et le lier aux quatre feuilles précédentes afin que les totaux de lignes de chaque feuille apparaissent avec une liaison dans la feuille de synthèse.
- -Saisir et mettre en forme le tableau suivant sur une nouvelle feuille:

|   | А       | В        | С     | D       | E            | F      |
|---|---------|----------|-------|---------|--------------|--------|
| 1 |         |          | CA sy | nthèse  |              |        |
| 2 | Mois    | Grenoble | Lyon  | Valence | Villeurbanne | Totaux |
| 3 | janvier |          |       |         |              |        |
| 4 | fevrier |          |       |         |              |        |
| 5 | mars    |          |       |         |              |        |
| 6 | avril   |          |       |         |              |        |
| 7 | mai     |          |       |         |              |        |
| 8 | juin    |          |       |         |              |        |

- Double cliquer l'onglet de la feuille

- Saisir le nom de la feuille : CA récapitulatif puis valider par [Entrée]

#### **Feuille Grenoble**

- Activer la feuille source : CA Grenoble
- Sélectionner les cellules F3 à F8
- Cliquer l'outil / ou [Ctrl] [C] ou cliquer-droit Copier
- Activer la feuille destination (par son onglet)
- Cliquer-droit la cellule B3 de la zone où afficher le contenu de la feuille source Collage spécial...
- Cliquer le bouton : Coller avec liaison

#### **Feuille Lyon**

- Activer la feuille source : CA Lyon
- Sélectionner les cellules F3 à F8
- Cliquer l'outil / ou [Ctrl] [C] ou cliquer-droit Copier
- Activer la feuille destination (par son onglet)
- Cliquer-droit la cellule C3 de la zone où afficher le contenu de la feuille source Collage spécial...
- Cliquer le bouton : Coller avec liaison

#### **Feuille Valence**

- Activer la feuille source : CA Valence
- Sélectionner les cellules F3 à F8
- Cliquer l'outil / ou [Ctrl] [C] ou cliquer-droit Copier
- Activer la feuille destination (par son onglet)
- Cliquer-droit la cellule D3 de la zone où afficher le contenu de la feuille source Collage spécial...
- Cliquer le bouton : Coller avec liaison

#### Feuille Villeurbanne

- Activer la feuille source : CA Villeurbanne
- Sélectionner les cellules F3 à F8
- Cliquer l'outil / ou [Ctrl] [C] ou cliquer-droit Copier
- Activer la feuille destination (par son onglet)
- Cliquer-droit la cellule E3 de la zone où afficher le contenu de la feuille source Collage spécial...
- Cliquer le bouton : Coller avec liaison
- -Cliquer la cellule F3 et saisir la formule : =somme(B3 :E3)
- [Entrée]
- Recopier la formule sur les cellules du bas

#### Imprimer les feuilles sources et la feuille destination puis imprimer les formules de calcul de la feuille destination

- Cliquer chaque feuille puis cliquer l'outil 🛍 de la barre Accès rapide

- Cliquer le feuille : CA récapitulatif
- Cliquer l'onglet : Formules
- Cliquer l'outil
- Cliquer l'outil de la barre Accès rapide
- Recommencer l'opération pour afficher les résultats

|   | А       | В            | С        | D           | E                | F             |
|---|---------|--------------|----------|-------------|------------------|---------------|
| 1 |         |              |          | CA synthès  | e                |               |
| 2 | Mois    | Grenoble     | Lyon     | Valence     | Villeurbanne     | Totaux        |
| 3 | janvier | =Grenoble!F3 | =Lyon!F3 | =Valence!F3 | =Villeurbanne!F3 | =SOMME(B3:E3) |
| 4 | fevrier | =Grenoble!F4 | =Lyon!F4 | =Valence!F4 | =Villeurbanne!F4 | =SOMME(B4:E4) |
| 5 | mars    | =Grenoble!F5 | =Lyon!F5 | =Valence!F5 | =Villeurbanne!F5 | =SOMME(B5:E5) |
| 6 | avril   | =Grenoble!F6 | =Lyon!F6 | =Valence!F6 | =Villeurbanne!F6 | =SOMME(B6:E6) |
| 7 | mai     | =Grenoble!F7 | =Lyon!F7 | =Valence!F7 | =Villeurbanne!F7 | =SOMME(B7:E7) |
| 8 | juin    | =Grenoble!F8 | =Lyon!F8 | =Valence!F8 | =Villeurbanne!F8 | =SOMME(B8:E8) |

#### Feuilles consolidées

#### 5. Concevoir le tableau consolidé suivant et consolider les quatre feuilles sources

-Saisir et mettre en forme le tableau suivant sur une nouvelle feuille:

|   | А       | В            | С            | D         | E      |
|---|---------|--------------|--------------|-----------|--------|
| 1 |         | CA           | consolidé    |           |        |
| 2 | Mois    | CA Matériels | CA Logiciels | CA Divers | Totaux |
| 3 | janvier |              |              |           |        |
| 4 | fevrier |              |              |           |        |
| 5 | mars    |              |              |           |        |
| 6 | avril   |              |              |           |        |
| 7 | mai     |              |              |           |        |
| 8 | juin    |              |              |           |        |
| 9 | Totaux  |              |              |           |        |

- Double cliquer l'onglet de la feuille
- Saisir le nom de la feuille : CA consolidé puis valider par [Entrée]
- Activer la feuille CA consolidé (par son onglet)
- Cliquer l'onglet : Données
- Sélectionner la ou les cellules qui doivent recevoir le résultat de la consolidation B3 à E8
- Cliquer l'outil
- Sélectionner la nature du lien de consolidation : Somme
- Activer la 1<sup>re</sup> feuille source (Par son onglet) : CA Grenoble
- Sélectionner la ou les cellules sources : C3 à F8
- Cliquer le bouton : Ajouter
- Activer la 1<sup>re</sup> feuille source (Par son onglet) : CA Lyon
- Sélectionner la ou les cellules sources : C3 à F8
- Cliquer le bouton : Ajouter
- Activer la 1<sup>re</sup> feuille source (Par son onglet) : CA Valence
- Sélectionner la ou les cellules sources : C3 à F8
- Cliquer le bouton : Ajouter
- Activer la 1<sup>re</sup> feuille source (Par son onglet) : CA Villeurbanne
- Sélectionner la ou les cellules sources : C3 à F8
- Cliquer le bouton : Ajouter
- Cliquer la case : Lier aux données source

-Cliquer : OK ou [Entrée]

#### 6. Imprimer la feuille consolidée puis les formules de calcul de la feuille consolidée

#### - Cliquer l'onglet : Formules

- Cliquer l'outil 🕍

- Cliquer l'outil 🛍 de la barre Accès rapide

| 1 2 |    | А       | В               | С               | D               | E               |
|-----|----|---------|-----------------|-----------------|-----------------|-----------------|
|     | 1  |         |                 |                 |                 |                 |
|     | 2  | Mois    | CA Matériels    | CA Logiciels    | CA Divers       | Totaux          |
| +   | 7  | janvier | SOMME(B3:B6)    | =SOMME(C3:C6)   | =SOMME(D3:D6)   | =SOMME(B7:D7)   |
| +   | 12 | fevrier | =SOMME(B8:B11)  | =SOMME(C8:C11)  | =SOMME(D8:D11)  | =SOMME(B12:D12) |
| +   | 17 | mars    | =SOMME(B13:B16) | =SOMME(C13:C16) | =SOMME(D13:D16) | =SOMME(B17:D17) |
| +   | 22 | avril   | =SOMME(B18:B21) | =SOMME(C18:C21) | =SOMME(D18:D21) | =SOMME(B22:D22) |
| +   | 27 | mai     | =SOMME(B23:B26) | =SOMME(C23:C26) | =SOMME(D23:D26) | =SOMME(B27:D27) |
| +   | 32 | juin    | =SOMME(B28:B31) | =SOMME(C28:C31) | =SOMME(D28:D31) | =SOMME(B32:D32) |
|     | 33 | Totaux  | =SOMME(B7:B32)  | =SOMME(C7:C32)  | =SOMME(D7:D32)  | =SOMME(B33:D33) |

Ou

|   | А       | В                                               | С                                               | D                                               | E             |
|---|---------|-------------------------------------------------|-------------------------------------------------|-------------------------------------------------|---------------|
| 1 |         |                                                 | CA consolidé                                    |                                                 |               |
| 2 | Mois    | CA Matériels                                    | CA Logiciels                                    | CA Divers                                       | Totaux        |
| 3 | janvier | =Grenoble!C3+Lyon!C3+Valence!C3+Villeurbanne!C3 | =Grenoble!D3+Lyon!D3+Valence!D3+Villeurbanne!D3 | =Grenoble!E3+Lyon!E3+Valence!E3+Villeurbanne!E3 | =SOMME(B3:D3) |
| 4 | fevrier | =Grenoble!C4+Lyon!C4+Valence!C4+Villeurbanne!C4 | =Grenoble!D4+Lyon!D4+Valence!D4+Villeurbanne!D4 | =Grenoble!E4+Lyon!E4+Valence!E4+Villeurbanne!E4 | =SOMME(B4:D4) |
| 5 | mars    | =Grenoble!C5+Lyon!C5+Valence!C5+Villeurbanne!C5 | =Grenoble!D5+Lyon!D5+Valence!D5+Villeurbanne!D5 | =Grenoble!E5+Lyon!E5+Valence!E5+Villeurbanne!E5 | =SOMME(B5:D5) |
| 6 | avril   | =Grenoble!C6+Lyon!C6+Valence!C6+Villeurbanne!C6 | =Grenoble!D6+Lyon!D6+Valence!D6+Villeurbanne!D6 | =Grenoble!E6+Lyon!E6+Valence!E6+Villeurbanne!E6 | =SOMME(B6:D6) |
| 7 | mai     | =Grenoble!C7+Lyon!C7+Valence!C7+Villeurbanne!C7 | =Grenoble!D7+Lyon!D7+Valence!D7+Villeurbanne!D7 | =Grenoble!E7+Lyon!E7+Valence!E7+Villeurbanne!E7 | =SOMME(B7:D7) |
| 8 | juin    | =Grenoble!C8+Lyon!C8+Valence!C8+Villeurbanne!C8 | =Grenoble!D8+Lyon!D8+Valence!D8+Villeurbanne!D8 | =Grenoble!E8+Lyon!E8+Valence!E8+Villeurbanne!E8 | =SOMME(B8:D8) |
| 9 | Totaux  | =SOMME(B3:B8)                                   | =SOMME(C3:C8)                                   | =SOMME(D3:D8)                                   | =SOMME(E3:E8) |

- Recommencer l'opération pour afficher les résultats

- Cliquer l'outil 🚔 de la barre Accès rapide

| 12 |    | А       | В            | С            | D         | E                |
|----|----|---------|--------------|--------------|-----------|------------------|
|    | 1  |         | CA           | consolidé    |           |                  |
|    | 2  | Mois    | CA Matériels | CA Logiciels | CA Divers | Totaux           |
| +  | 7  | janvier | 54 720 €     | 45 619€      | 43 070 €  | 143 409€         |
| +  | 12 | fevrier | 59 400 €     | 45 619€      | 41 064 €  | <b>146 083 €</b> |
| +  | 17 | mars    | 64 440 €     | 42 161 €     | 37 288 €  | <b>143 889 €</b> |
| +  | 22 | avril   | 62 040 €     | 44 422 €     | 32 686 €  | 139 148€         |
| +  | 27 | mai     | 60 000 €     | 51 870 €     | 36 934 €  | 148 804€         |
| +  | 32 | juin    | 62 280 €     | 62 510 €     | 37 052 €  | 161 842€         |
|    | 33 | Totaux  | 671 040 €    | 538 783 €    | 413 118€  | 1 622 941€       |

Ou

|   | Α       | В            | С            | D         | E                |
|---|---------|--------------|--------------|-----------|------------------|
| 1 |         |              | CA consol    | idé       |                  |
| 2 | Mois    | CA Matériels | CA Logiciels | CA Divers | Totaux           |
| 3 | janvier | 54 720 €     | 45 619€      | 43 070 €  | 143 409 €        |
| 4 | fevrier | 59 400 €     | 45 619€      | 41 064 €  | <b>146 083 €</b> |
| 5 | mars    | 64 440 €     | 42 161 €     | 37 288 €  | <b>143 889 €</b> |
| 6 | avril   | 62 040 €     | 44 422 €     | 32 686 €  | 139 148 €        |
| 7 | mai     | 60 000 €     | 51 870 €     | 36 934 €  | 148 804 €        |
| 8 | juin    | 62 280 €     | 62 510 €     | 37 052 €  | 161 842€         |
| 9 | Totaux  | 362 880 €    | 292 201 €    | 228 094 € | 883 175 €        |
|   |         |              |              |           |                  |

- 7. Sauvegarder le classeur dans le dossier Maitriser Office 2007 du serveur, du dossier Document ou de la clé USB sous le nom : CA Consolidé
- Cliquer l'outil 🗾
- Sélectionner l'unité puis le dossier : Documents
- Saisir le nom du fichier : CA Consolidé
- Cliquer le bouton : Enregistrer

## **Excel 2007 – Entrainement** Dossier 23 – Valeurs cibles et scénarios

| Objectifs | <ul> <li>Déterminer des valeurs cibles et utiliser le solveur</li> <li>Elaborer un scénario</li> </ul> |
|-----------|----------------------------------------------------------------------------------------------------|
| Durée     | 45'                                                                                                    |
| Support   | Clé USB ou espace personnel sur le disque dur ou le serveur                                            |

#### Travail à faire :

#### 1. Charger Excel

#### 2. Saisir et mettre en forme le tableau suivant :

|   | A                     | В         | С           | D                  | E                            | F    |
|---|-----------------------|-----------|-------------|--------------------|------------------------------|------|
| 1 |                       | C         | A Prévision | nnel 2009          |                              |      |
| 2 | Facturations          | 2007      | 2008        | Evolution<br>07-08 | Prévision évolution<br>08-09 | 2009 |
| 3 | Création logiciels    | 1 002 700 | 950 250     |                    | 10,00%                       |      |
| 4 | Création Sites        | 956 000   | 1 216 000   |                    | 30,00%                       |      |
| 5 | Négoce logiciels      | 660 000   | 526 000     |                    | 0,00%                        |      |
| 6 | Maintenance site      | 140 000   | 200 000     |                    | 40,00%                       |      |
| 7 | Conseil et ingénierie | 157 700   | 179 000     |                    | 15,00%                       |      |
| 8 | Formation             | 25 300    | 45 000      |                    | 15,00%                       |      |
| 9 |                       |           |             |                    |                              |      |

#### 3. Programmer les formules de calcul suivantes :

| _ |                       | 1             | 1             |                    |                              | 1             |
|---|-----------------------|---------------|---------------|--------------------|------------------------------|---------------|
|   | A                     | В             | С             | D                  | E                            | F             |
| 1 |                       |               | CA Prévi      | isionnel 2009      |                              |               |
| 2 | Facturations          | 2007          | 2008          | Evolution<br>07-08 | Prévision évolution<br>08-09 | 2009          |
| 3 | Création logiciels    | 1002700       | 950250        | =(C3-B3)/B3        | 0,1                          | =(C3*E3)+C3   |
| 4 | Création Sites        | 956000        | 1216000       | =(C4-B4)/B4        | 0,3                          | =(C4*E4)+C4   |
| 5 | Négoce logiciels      | 660000        | 526000        | =(C5-B5)/B5        | 0                            | =(C5*E5)+C5   |
| 6 | Maintenance site      | 140000        | 200000        | =(C6-B6)/B6        | 0,3                          | =(C6*E6)+C6   |
| 7 | Conseil et ingénierie | 157700        | 179000        | =(C7-B7)/B7        | 0,15                         | =(C7*E7)+C7   |
| 8 | Formation             | 25300         | 45000         | =(C8-B8)/B8        | 0,15                         | =(C8*E8)+C8   |
| 9 |                       | =SOMME(B2·B8) | =SOMME(C2·C8) | =MOYENNE(D3·D8)    | =MOYENNE(E3:E8)              | =SOMME(E2·E8) |

|          |   | A                     | В         | С           | D                  | E                            | F         |
|----------|---|-----------------------|-----------|-------------|--------------------|------------------------------|-----------|
| Resultat | 1 |                       | C         | A Prévision | nel 2009           | Ð                            |           |
|          | 2 | Facturations          | 2007      | 2008        | Evolution<br>07-08 | Prévision évolution<br>08-09 | 2009      |
|          | 3 | Création logiciels    | 1 002 700 | 950 250     | -5,23%             | 10,00%                       | 1 045 275 |
|          | 4 | Création Sites        | 956 000   | 1 216 000   | 27,20%             | 30,00%                       | 1 580 800 |
|          | 5 | Négoce logiciels      | 660 000   | 526 000     | -20,30%            | 0,00%                        | 526 000   |
|          | 6 | Maintenance site      | 140 000   | 200 000     | 42,86%             | 30,00%                       | 260 000   |
|          | 7 | Conseil et ingénierie | 157 700   | 179 000     | 13,51%             | 15,00%                       | 205 850   |
|          | 8 | Formation             | 25 300    | 45 000      | 77,87%             | 15,00%                       | 51 750    |
|          | 9 |                       | 2 943 707 | 3 118 258   | 22,65%             | 16,67%                       | 3 671 684 |

#### 4. Sauvegarder le classeur sous le nom : CA Prévisionnel

- Cliquer l'outil 🗾
- Sélectionner l'unité puis le dossier : Documents
- Saisir le nom du fichier : CA prévisionnel
- Cliquer le bouton : Enregistrer

#### 5. imprimer le tableau et les formules de calcul

- Cliquer l'outil 👶 Cliquer l'onglet : **Formules**
- Cliquer l'outil 🕍
- Cliquer l'outil de la barre Accès rapide
  Recommencer l'opération pour afficher les résultats
- Cliquer l'outil 📓

#### Valeur cible

#### 6. En utilisant la fonction valeur cible, calculer :

- le chiffre d'affaires Création de logiciel 2008 que l'entreprise aurait dû réaliser pour que l'évolution 07-08 soit de 10 %.

Gestionnaire de scénarios...

D3

🔠 So

- ()

- Cliquer l'onglet : Données
- Cliquer l'outil : Analyse de scénarios
- Cliquer l'option : Valeur cible...
- Valeur cible... Table de données...

💀 Analyse de scénarios 🔻

- Zone : Valeur cible : cliquer la cellule D3 qui reçoit le résultat
- Zone : Valeur à atteindre : saisir le résultat désiré : 0,10
- Zone : Cellule à modifier : pointer ou saisir les références de la cellule à modifier : C3
- Cliquer : OK

? X Valeur cible 1 Cellule à définir : D3 Valeur à atteindre : 0,10 Cellule à <u>m</u>odifier : 1 \$C\$3 Annuler OK

Solution :

|    | A                    | В                 | С           | D                  | E                            | F         |
|----|----------------------|-------------------|-------------|--------------------|------------------------------|-----------|
| 1  |                      | C                 | A Prévision | nel 200            | 9                            |           |
| 2  | Facturations         | 2007              | 2008        | Evolution<br>07-08 | Prévision évolution<br>08-09 | 2009      |
| 3  | Création logiciels   | 1 002 700         | 1 102 970   | 10,00%             | 10,00%                       | 1 213 267 |
| 4  | Création Sites       | 956 000           | 1 216 000   | 27,20%             | 30,00%                       | 1 580 800 |
| 5  | Négoce logiciels     | 660 000           | EDE 000     | <u>20 200/</u>     | 0,00%                        | 526 000   |
| 6  | Maintenance site     | Etat de la recher | che         |                    | 30,00%                       | 260 000   |
| 7  | Conseil et ingénieri | Rochardha aur la  | collula D2  |                    | 15,00%                       | 205 850   |
| 8  | Formation            | a trouvé una solu | ution       | Pas à pas          | 15,00%                       | 51 750    |
| 9  |                      | a douve une soic  | 100m.       | Dauga              | 16,67%                       | 3 839 676 |
| 10 |                      | Valeur cible :    | 0,1         | Pause              |                              |           |
| 11 |                      | Valeur actuelle : | 10,00%      |                    |                              |           |
| 12 |                      | ["                |             | Appular            |                              |           |
| 13 |                      | L.                |             | Annuel             |                              |           |
| 14 |                      |                   |             | -                  |                              |           |
| 15 |                      |                   |             |                    |                              |           |

fx =(C3-B3)/B3

#### - le chiffre d'affaires Négoce de logiciel 2008 que l'entreprise aurait dû réaliser pour que l'évolution 07-08 soit de 10 %.

- Cliquer l'onglet : Données
- Cliquer l'outil : Analyse de scénarios
- Cliquer l'option : Valeur cible...
- 💀 Analyse de scénarios 🔹 🔠 So Gestionnaire de scénarios.. Valeur cible... Table de données...
- Zone : Valeur cible : cliquer la cellule qui reçoit le résultat : D5
- Zone : Valeur à atteindre : saisir le résultat désiré : 0,10
- Zone : Cellule à modifier : pointer ou saisir les références de la cellule à modifier : C5
- Cliquer : OK

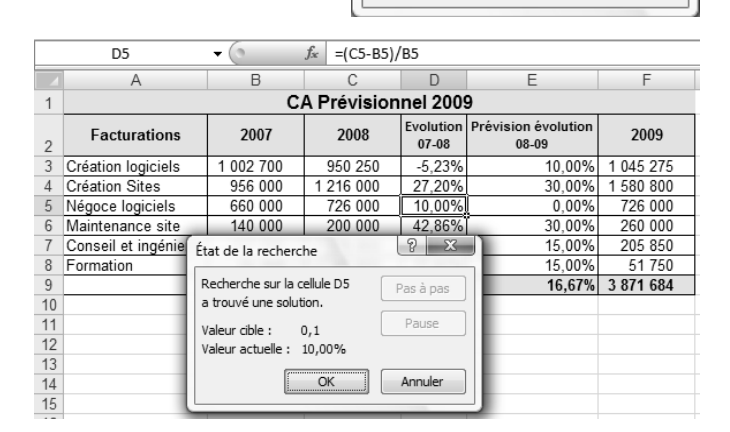

Valeur cible

Cellule à définir :

Valeur à atteindre :

Cellule à modifier :

Solution :

2 X

Annuler

1

区

D5

0,10

\$C\$5

OK

#### Solveur

#### 7. La société souhaite étudier le scénario qui permet d'obtenir un chiffre d'affaires total 2009 de : 4 100 000 avec une évolution 08-09 du poste création de site de 70 % et une évolution 08-09 du poste maintenance de site de 70 %. Les autres valeurs doivent être déterminées par le solveur

#### 71. Paramétrer les données suivantes :

#### - Cliquer l'onglet : Données

- Cliquer l'outil 名 Solveur
- Cliquer dans la zone : Cellule cible à définir et saisir la référence : F9
- Cliquer le type de résultat désiré pour la valeur cible : Valeur
- Cliquer dans la zone de droite et saisir la valeur cible : 4100000
- Cliquer dans la zone : Cellules variables et sélectionner sur la feuille de calcul les cellules à modifier : E3 à E8
- Cliquer le bouton : Ajouter
- Cliquer la cellule : E4
- Sélectionner le critère : =
- Saisir la quantité : 0,7
- Cliquer le bouton : Ajouter
- Cliquer la cellule : E6
- Sélectionner le critère : =
- Saisir la quantité : 0,7
- Cliquer : OK
  - => La fenêtre affiche les contraintes :

#### - Cliquez : Résoudre

=> La solution trouvée est affichée dans le tableau et la fenêtre suivante apparaît

|    | А                     | В                  | С                    | D                  | E                            | F         |
|----|-----------------------|--------------------|----------------------|--------------------|------------------------------|-----------|
| 1  |                       | C                  | A Prévision          | nel 2009           | 9                            |           |
| 2  | Facturations          | 2007               | 2008                 | Evolution<br>07-08 | Prévision évolution<br>08-09 | 2009      |
| 3  | Création logiciels    | 1 002 700          | 950 250              | -5,23%             | -0,81%                       | 942 544   |
| 4  | Création Sites        | 956 000            | 1 216 000            | 27,20%             | 70,00%                       | 2 067 200 |
| 5  | Négoce logiciels      | 660 000            | 526 000              | -20,30%            | -5,98%                       | 494 523   |
| 6  | Maintenance site      | 140 000            | 200 000              | 42,86%             | 70,00%                       | 340 000   |
| 7  | Conseil et ingénierie | 157 700            | 179 000              | 13,51%             | 12,96%                       | 202 205   |
| 8  | Formation             | 25 300             | 45 000               | 77,87%             | 14,49%                       | 51 520    |
| 9  |                       | 2 943 707          | 3 118 258            | 22,65%             | 26,78%                       | 4 100 000 |
| 10 |                       |                    |                      |                    |                              |           |
| 11 | _                     |                    |                      |                    |                              |           |
| 12 | R                     | ésultat du solve   | ur                   |                    |                              | X         |
| 13 | r                     |                    |                      |                    |                              |           |
| 14 |                       | Le solveur a trou  | vé une solution s    | atisfaisant to     | outes                        |           |
| 15 |                       | les contraintes et | t les conditions d'a | optimisation.      | Rapports                     |           |
| 16 |                       |                    |                      |                    | Réponses                     |           |
| 17 |                       | Garder la so       | olution du solveur   |                    | Sensibilité                  |           |
| 18 |                       | Rétablir les       | valeurs d'origine    |                    | Limites                      | -         |
| 19 |                       |                    |                      |                    | L                            |           |
| 20 |                       | ОК                 | Annuler              | Enregistrer        | le scénario                  | Aide      |
| 21 |                       |                    |                      |                    |                              |           |
| 22 | _                     |                    |                      |                    |                              |           |

#### 72. Sauvegarder ce scénario sous le nom : Site + 70 % sans modifier la feuille initiale

- Cliquer : Enregistrer le scénario...
- Saisir le nom du scénario : Site + 70 %
- Cliquer : OK ou [Entrée]

#### 73. Créer et imprimer un rapport de synthèse

- Cliquer l'outil Analyse de scénarios Gestionnaire de scénarios
- Cliquer le bouton : Synthèse...
- Cliquer : OK ou [Entrée]

=> La feuille : Synthèse de scénarios est créée. Cliquer son onglet pour la visualiser. Elle se présente ainsi :

| Paramètres du solveur                                                                                                    | ×                                |
|----------------------------------------------------------------------------------------------------|----------------------------------|
| Cellule cible à définir:     Image: Cellule cible à définir:       Égale à:     Max       Min     Valeur:       Cellules variables: | Résou <u>d</u> re<br>Fermer      |
| \$E\$3:\$E\$8         Proposer           Contraintes:         \$E\$4 = 0,7           \$F\$6 = 0.7         ^                         | Options                          |
| <u>M</u> odifier<br><u>Supprimer</u>                                                                                                | <u>R</u> établir<br><u>A</u> ide |

#### 8. Sauvegarder le classeur

- Cliquer l'outil 🗔

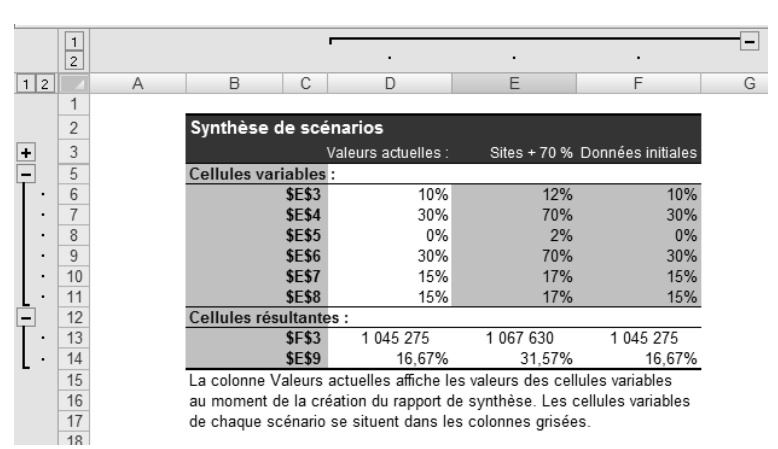

Corrigé : Maitriser Office 2007

#### Excel 2007 – Entrainement Dossier 24 – Macro-commande

| Objectifs | Créer une macro commande simple                             |
|-----------|-------------------------------------------------------------|
| Objectits | Paramétrer un bouton macro                                  |
| Durée     | 45'                                                         |
| Support   | Clé USB ou espace personnel sur le disque dur ou le serveur |
|           |                                                             |

#### Travail à faire :

#### 1. Charger Excel et activer l'exécution des macro commandes puis afficher l'onglet : Développeur

#### > Autoriser l'exécution des macro-commandes

- Cliquer l'onglet : **Développeur**
- Cliquer l'outil

| Éditeurs approuvés     | Paramètres des macros                                                                                                    |
|------------------------|----------------------------------------------------------------------------------------------------|
| Emplacements approuvés | Pour les macros des documents situés dans un emplacement non approuvé :                                                    |
| Compléments            | Désactiver toutes les macros sans notification                                                                             |
| Paramètres ActiveX     | Désactiver toutes les macros avec notification Désactiver toutes les macros à l'exception des macros signées numériquement |
| Paramètres des macros  | <u>Activer toutes les macros (non recommandé ; risque d'exécution de code potentiellement dangereux)</u>                   |
| Barre des messages     | Paramètres de macros pour les développeurs                                                                                 |
| Contenu externe        | A sub- successful and all all all all all and all 100 A                                                                    |

- Activer l'option : Activer toutes les macros (non recommandé ; risque d'exécution....)
- Cliquer OK
- Sauvegarder éventuellement le classeur qui contient la macro qui refuse de s'exécuter puis rouvrir le classeur pour activer l'option

#### > Activer l'onglet Développeur

- Cliquer le bouton Office
- Cliquer le bouton : Options Excel
- Cliquer dans la zone de gauche l'option : Standard
- Activer dans la zone de droite l'option : Afficher l'onglet développeur dans le ruban
- Cliquer **OK**

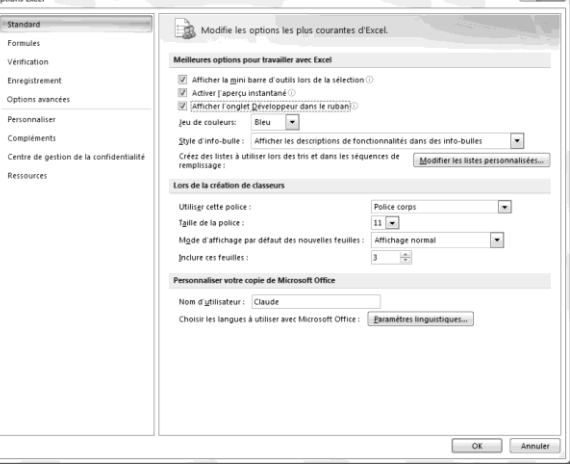

#### 2. Saisir les tableaux dans un nouveau classeur et sur quatre feuilles différentes

|   | А                                                     | В                              | С            | D            | E         |  |
|---|-------------------------------------------------------|--------------------------------|--------------|--------------|-----------|--|
| 1 | CA Grenoble                                           | 2                              |              |              |           |  |
| 2 | Mois                                                  | ois Magasins<br>nvier Grenoble |              | CA Logiciels | CA Divers |  |
| 3 | janvier                                               |                                |              | 13034        | 12154     |  |
| 4 | fevrier Grenoble                                      |                                | 16200        | 12236        | 11564     |  |
| 5 | mars                                                  | Grenoble                       | 11280        | 7448         | 10738     |  |
| 6 | 6 avril Grenoble<br>7 mai Grenoble<br>8 juin Grenoble |                                | 10680        | 8645         | 6608      |  |
| 7 |                                                       |                                | 12720        | 10374        | 6254      |  |
| 8 |                                                       |                                | 11760 13566  |              | 5310      |  |
|   |                                                       |                                |              |              |           |  |
|   | А                                                     | В                              | С            | D            | E         |  |
| 1 | CA Villeurba                                          | anne                           |              |              |           |  |
| 2 | Mois                                                  | Magasins                       | CA Matériels | CA Logiciels | CA Divers |  |
| 3 | janvier                                               | Villeurbanne                   | 17880        | 13699        | 11564     |  |
| 4 | fevrier Villeurbanne                                  |                                | 7800         | 7714         | 6372      |  |
| 5 | mars                                                  | nars Villeurbanne              |              | 14497        | 11446     |  |
| 6 | avril Villeurbanne                                    |                                | 23160        | 15029        | 12744     |  |
| 7 | mai Villeurbanne                                      |                                | 21840        | 17556        | 9794      |  |
| 8 | juin Villeurbanne                                     |                                | 19320        | 19418        | 13570     |  |

|   | A       | В        | C            | D            | E         |
|---|---------|----------|--------------|--------------|-----------|
| 1 | CA Lyon |          |              |              |           |
| 2 | Mois    | Magasins | CA Matériels | CA Logiciels | CA Divers |
| 3 | janvier | Lyon     | 14400        | 10640        | 10148     |
| 4 | fevrier | Lyon     | 13440        | 10108        | 10266     |
| 5 | mars    | Lyon     | 17760        | 13699        | 7670      |
| 6 | avril   | Lyon     | 15840        | 11571        | 9204      |
| 7 | mai     | Lyon     | 11760        | 13034        | 12036     |
| 8 | juin    | Lyon     | 18360        | 16625        | 10266     |

|  |   | Α          | В        | С            | D            | E         |
|--|---|------------|----------|--------------|--------------|-----------|
|  | 1 | CA Valence |          |              |              |           |
|  | 2 | Mois       | Magasins | CA Matériels | CA Logiciels | CA Divers |
|  | 3 | janvier    | Valence  | 10080        | 8246         | 9204      |
|  | 4 | fevrier    | Valence  | 21960        | 15561        | 12862     |
|  | 5 | mars       | Valence  | 9480         | 6517         | 7434      |
|  | 6 | avril      | Valence  | 12360        | 9177         | 4130      |
|  | 7 | mai        | Valence  | 13680        | 10906        | 8850      |
|  | 8 | juin       | Valence  | 12840        | 12901        | 7906      |

#### 3. Créer la macro-commande qui calcule les totaux de lignes et met en forme le tableau de la façon suivante :

#### > Enregistrer la macro-commande

- Cliquer l'onglet : Développeur
- Cliquer l'outil Enregistrer une macro
- Saisir le nom de la macro sans espace : Format\_données\_semestriels
- Saisir éventuellement la touche qui sera associée à [Ctrl] pour exécuter directement la macro
- Sélectionner le lieu où sauvegarder la feuille macro (Il est conseillé de la sauvegarder dans le classeur qui contient les feuilles de calcul auxquelles s'applique la macro)
- Cliquer : OK

|   | A           | В        | С            | D            | E         | F        |
|---|-------------|----------|--------------|--------------|-----------|----------|
| 1 | CA Grenoble |          |              |              |           |          |
| 2 | Mois        | Magasins | CA Matériels | CA Logiciels | CA Divers | Total    |
| 3 | janvier     | Grenoble | 12 360 €     | 13 034€      | 12 154 €  | 37 548 € |
| 4 | fevrier     | Grenoble | 16 200 €     | 12 236€      | 11 564 €  | 40 000 € |
| 5 | mars        | Grenoble | 11 280 €     | 7 448 €      | 10 738€   | 29 466 € |
| 6 | avril       | Grenoble | 10 680€      | 8 645 €      | 6 608 €   | 25 933€  |
| 7 | mai         | Grenoble | 12 720€      | 10 374€      | 6 254 €   | 29 348€  |
| 8 | juin        | Grenoble | 11 760 €     | 13 566 €     | 5 310€    | 30 636 € |

- Effectuer le travail à enregistrer dans la macro-commande

- Fusionner et centrer le titre
- Mettre le titre en gras et définir le corps des caractères
- Mettre les titres des colonnes en gras et les centrer
- Tracer un arrière plan de couleur aux titres
- Tracer une bordure aux cellules
- Appliquer un format monétaire sans décimal aux valeurs numériques
- Cliquer l'onglet : **Développeur** puis cliquer l'outil Arrêter l'enregistrement lorsque le travail à enregistrer est terminé

#### 4. Appliquer la macro commande aux trois autres feuilles Valence, Lyon et Villeurbanne

- Activer la feuille : Valence
- Activer l'onglet : Développeur
- Cliquer l'outil : Macros - Cliquer la macro à exécuter
- Macros
- Cliquer : Exécuter

#### 5. Sauvegarder le classeur dans le dossier Maitriser Office 2007 du serveur, du dossier Document ou de la clé USB sous le nom : CA semestriel avec macro au format .xlm

- Cliquer l'outil 🗾
- Cliquer dans la zone : Type : et sélectionner : Classeur Excel (prenant en charge les macros) (.xlsm)
- Saisir le nom du classeur dans la zone : Nom de fichiers : CA semestriel avec macro
- Cliquer : Enregistrer

#### 6. Imprimer le classeur : CA Semestriel avec macro

- Cliquer l'outil 🕮

#### Imprimer la macro-commande (Activer la macro-commande en mode Visual Basic comme pour une modification puis Fichier-Imprimer...)

- Cliquer l'onglet : Développeur
- Cliquer l'outil : Macros
- Cliquer le bouton : Modifier
- Fichier Imprimer...
- Cliquer : OK

Sub mise en forme()

```
' mise_en_forme Macro
' Touche de raccourci du clavier: Ctrl+Maj+M
   Range("A1:F1").Select
   With Selection
        .HorizontalAlignment = xlCenter
        .VerticalAlignment = xlBottom
       .WrapText = False
        .Orientation = 0
       .AddIndent = False
        .IndentLevel = 0
        .ShrinkToFit = False
       .ReadingOrder = xlContext
        .MergeCells = False
   End With
   Selection.Merge
   Selection.Font.Size = 14
   Selection.Font.Size = 16
   Selection.Font.Bold = True
   With Selection.Interior
        .Pattern = xlSolid
        .PatternColorIndex = xlAutomatic
        .Color = 65535
        .TintAndShade = 0
        .PatternTintAndShade = 0
   End With
   Range("A2:F2").Select
   Selection.Font.Bold = True
   Selection.Font.Size = 12
   With Selection
        .HorizontalAlignment = xlCenter
        .VerticalAlignment = xlBottom
       .WrapText = False
        .Orientation = 0
        .AddIndent = False
       .IndentLevel = 0
        .ShrinkToFit = False
        .ReadingOrder = xlContext
        .MergeCells = False
   End With
   Range("F2").Select
   ActiveCell.FormulaR1C1 = "Total"
   Range("F3").Select
   Selection.FormulaR1C1 = "=SUM(RC[-3]:RC[-1])"
   Selection.AutoFill Destination:=Range("F3:F8"), Type:=xlFillDefault
   Range("F3:F8").Select
   Columns("A:F").Select
   Range("A2").Activate
   Columns("A:F").EntireColumn.AutoFit
   Selection.ColumnWidth = 12.43
   Range("C3:F8").Select
```

```
Selection.Style = "Currency"
    Selection.NumberFormat = "_-* #,##0.0 $_-;-* #,##0.0 $_-;_-* ""-""?? $_-;_-@_-"
Selection.NumberFormat = "_-* #,##0 $_-;-* #,##0 $_-;_-* ""-""?? $_-;_-@_-"
    Range("A2:F2").Select
    With Selection.Interior
         .Pattern = xlSolid
        .PatternColorIndex = xlAutomatic
         .Color = 65535
         .TintAndShade = 0
         .PatternTintAndShade = 0
    End With
    Range("A1:F8").Select
    Selection.Borders(xlDiagonalDown).LineStyle = xlNone
    Selection.Borders(xlDiagonalUp).LineStyle = xlNone
    With Selection.Borders(xlEdgeLeft)
         .LineStyle = xlContinuous
        .ColorIndex = 0
         .TintAndShade = 0
         .Weight = xlThin
    End With
    With Selection.Borders(xlEdgeTop)
        .LineStyle = xlContinuous
         .ColorIndex = 0
        .TintAndShade = 0
         .Weight = xlThin
    End With
    With Selection.Borders(xlEdgeBottom)
         .LineStyle = xlContinuous
         .ColorIndex = 0
         .TintAndShade = 0
         .Weight = xlThin
    End With
    With Selection.Borders(xlEdgeRight)
        .LineStyle = xlContinuous
.ColorIndex = 0
         .TintAndShade = 0
         .Weight = xlThin
    End With
    With Selection.Borders(xlInsideVertical)
        .LineStyle = xlContinuous
         .ColorIndex = 0
        .TintAndShade = 0
         .Weight = xlThin
    End With
    With Selection.Borders(xlInsideHorizontal)
         .LineStyle = xlContinuous
        .ColorIndex = 0
        .TintAndShade = 0
         .Weight = xlThin
    End With
End Sub
```